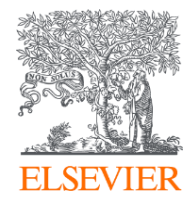

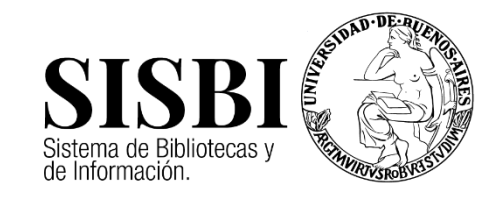

Cómo aprovechar las plataformas de investigación de Elsevier para alimentar el gestor de referencias Mendeley ScienceDirect

Scopus®

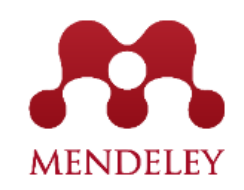

Gabriel Maruca, CC LAS South

2020

#### ¿Que es más fácil?

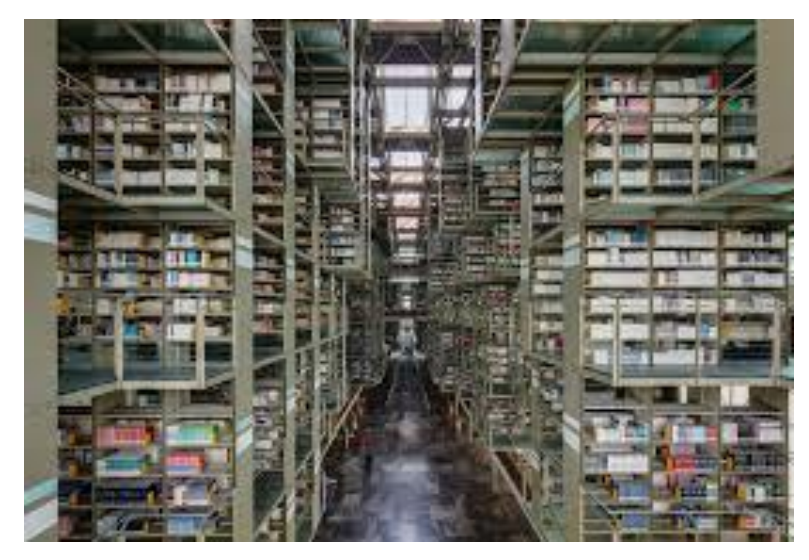

Investigar acá?

O investigar acá?

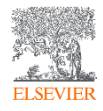

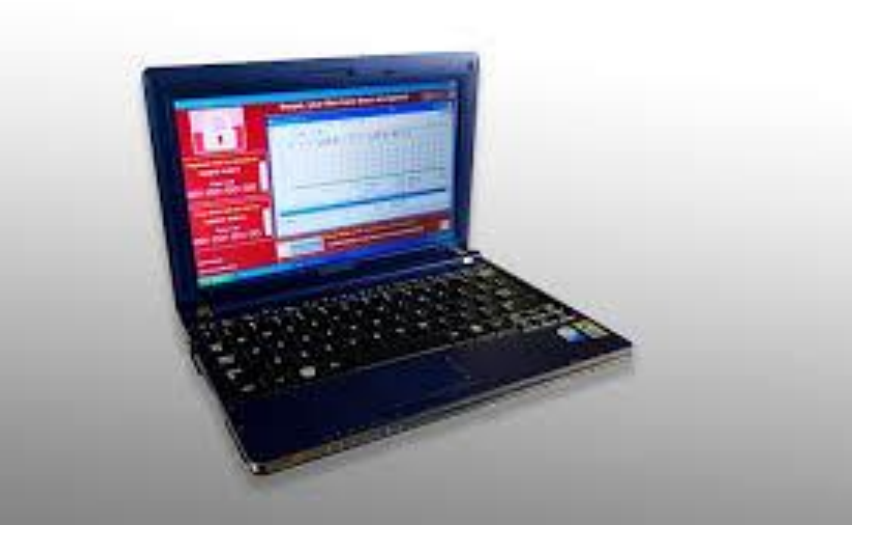

#### Métodos de investigación Análogo vs Digital

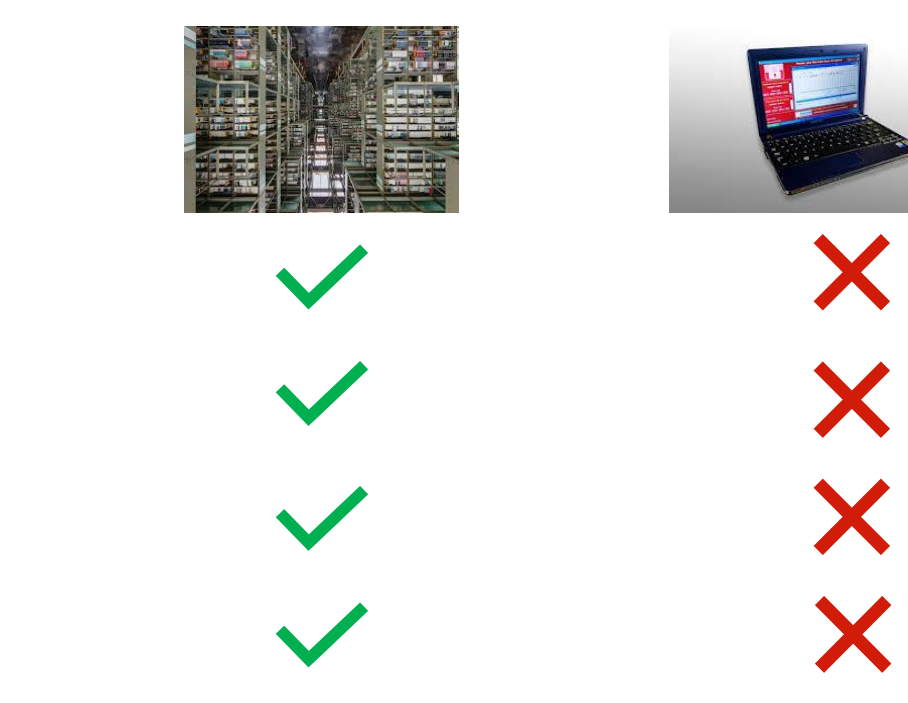

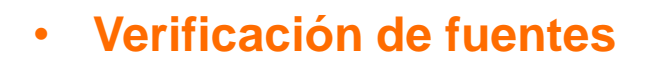

- Verificación de datos
- Verificación de plagio
- Verificación de autor

## ScienceDirect\*

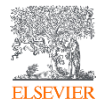

Haciendo más fácil su búsqueda de texto completo

#### ¿Que es ScienceDirect?

- Base de datos multidisciplinar
- Amplia cobertura en las áreas de las ciencias: De la vida, Sociales, Físicas y De la Salud
- 100% PRODUCCIÓN DE ELSEVIER
- Texto completo revisado por pares y actualizada diariamente

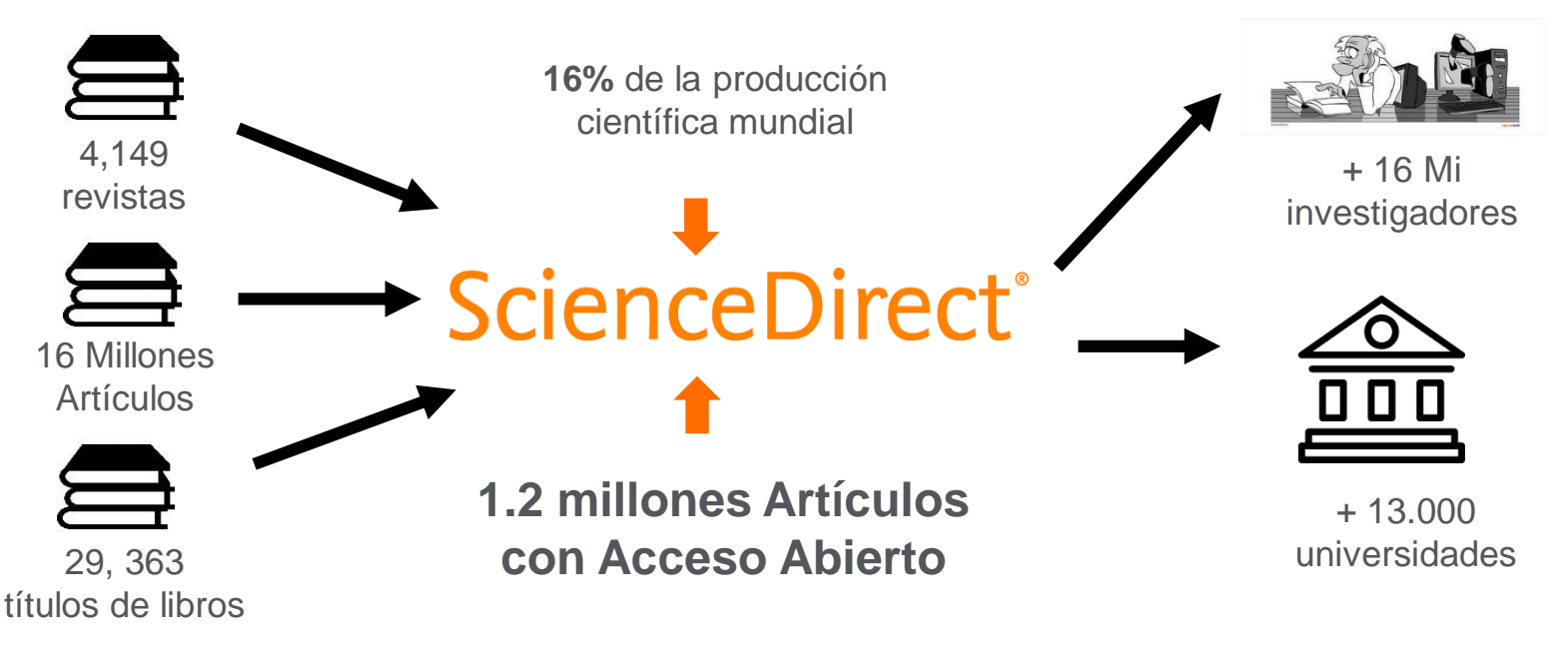

## ScienceDirect Topics: Simplifican y mejoran el flujo de lectura con los

#### libros y "journals" de ScienceDirect

Significado Coherente: La palabra tendrá el mismo significado a lo largo de ScienceDirect

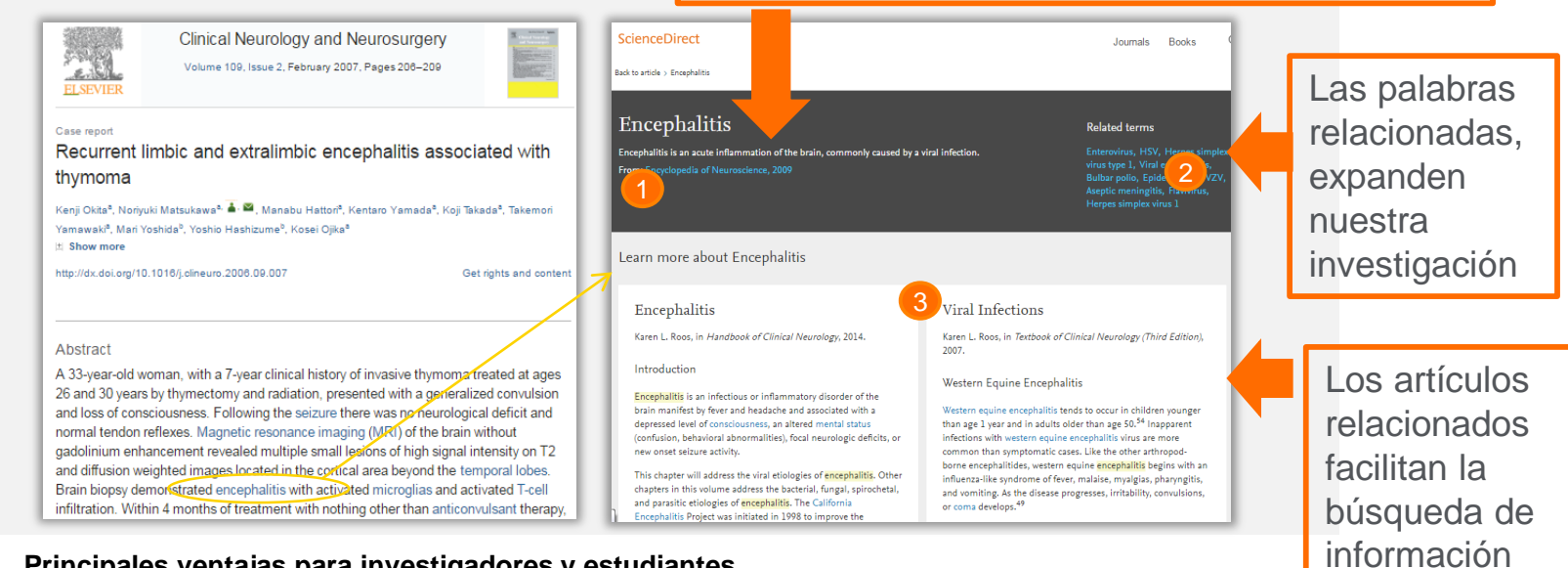

#### Principales ventajas para investigadores y estudiantes

- Reducir el tiempo gastado saltando entre plataformas, buscando y validando información  $\checkmark$
- Aumentar la confianza en la información utilizada en el flujo de la investigación.  $\checkmark$

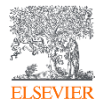

#### Por qué conviene que me registre en ScienceDirect?

| Scient | ceDirect              |                                     |                        |                |        |                        | Journals &     | Books                              | 0                                        | Gabriel Maruca    | 8 |
|--------|-----------------------|-------------------------------------|------------------------|----------------|--------|------------------------|----------------|------------------------------------|------------------------------------------|-------------------|---|
|        | Search for peer-revie | ewed journals, articles Author name | , book chapters and op | oen access cor | tent.  | Pages Q                | Advanced       | 2                                  | Gabriel Mar<br>g.maruca@els              | ruca<br>evier.com | 1 |
|        |                       | S B /                               |                        |                | The re | ticular activating sys | tem (RAS) is a | Admin<br>My rec<br>My his<br>Manag | Tool<br>ommendatic<br>tory 🚥<br>e alerts | ons               |   |

- Para obtener resultados más precisos
- Para contar con las recomendaciones de ScienceDirect
- Para acceder a mi historial de descargas
- Para generar alertas

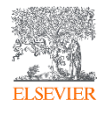

#### ScienceDirect y Mendeley. Cómo incorporar referencias y textos completos

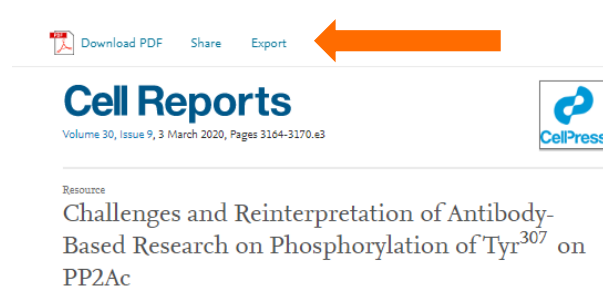

Sahar Mazhar <sup>1</sup>, Daniel Leonard <sup>1</sup>, Alejandro Sosa <sup>2</sup>, Daniela Schlatzer <sup>3</sup>, Dafydd Thomas <sup>4</sup>, Goutham Narla <sup>5, 6</sup> \Lambda 🛤 E Show more

| https://doi.org/10.1016/j.celrep.2020.02.012 | Get rights and content |
|----------------------------------------------|------------------------|
| Under a Creative Commons license             | open access            |

Ingrid E. Frohner, Ingrid Mudrak, Stefan Schüchner, Dorothea Anrather, Markus Hartl, Jean-Marie Refers to Sontag, Estelle Sontag, Brian E. Wadzinski, Teresa Preglej, Wilfried Ellmeier, Egon Ogris PP2Ac Phospho-Tyr<sup>307</sup> Antibodies Are Not Specific for this Modification but Are Sensitive to Ot... Cell Reports, Volume 30, Issue 9, 3 March 2020, Pages 3171-3182.e6

1 Download PDF

Referred to by Ingrid E. Frohner, Ingrid Mudrak, Stefan Schüchner, Dorothea Anrather, Markus Hartl, Jean-Marie Sontag, Estelle Sontag, Brian E. Wadzinski, Teresa Preglej, Wilfried Ellmeier, Egon Ogris PP2Ac Phospho-Tyr<sup>307</sup> Antibodies Are Not Specific for this Modification but Are Sensitive to Ot...

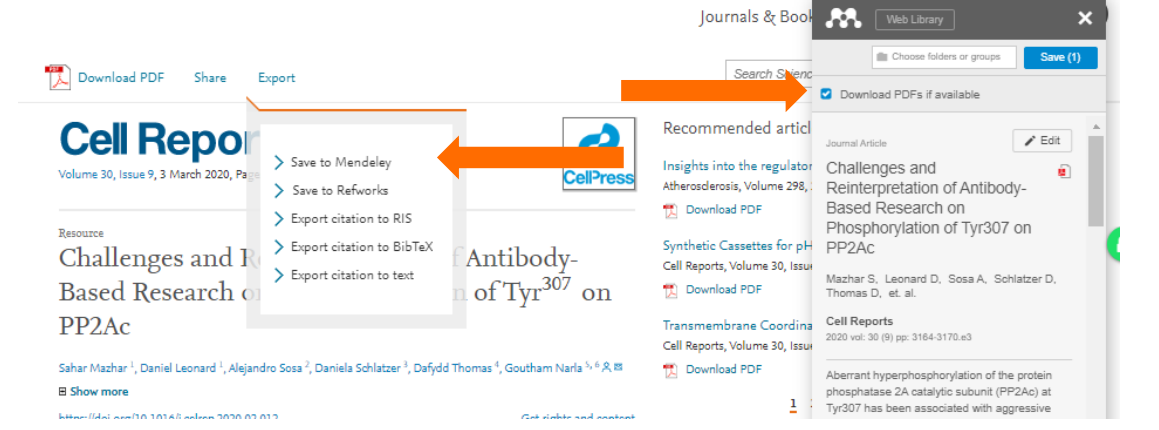

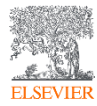

#### ScienceDirect y Mendeley. Cómo incorporar referencias y textos completos

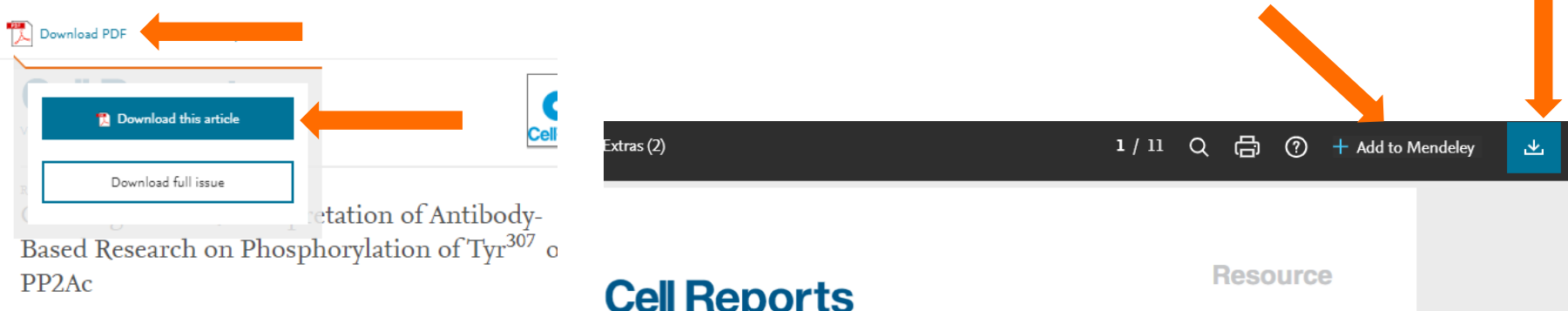

Sahar Mazhar <sup>1</sup>, Daniel Leonard <sup>1</sup>, Alejandro Sosa <sup>2</sup>, Daniela Schlatzer <sup>3</sup>, Dafydd Thomas <sup>4</sup>, Goutham Narla <sup>5</sup>, Show more

| https://doi.or | rg/10.1016/j.celrep.2020.02.012                       | Get rights and                          |
|----------------|-------------------------------------------------------|-----------------------------------------|
| Under a Crea   | ative Commons license                                 | ope                                     |
| Refers to      | Ingrid E. Frohner, Ingrid Mudrak, Stefan Schüchner, D | orothea Anrather, Markus Hartl, Jean-Ma |

Sontag, Estelle Sontag, Brian E. Wadzinski, Teresa Preglej, Wilfried Ellmeier, Egon Ogris PP2A- Phospho-Tyr<sup>307</sup> Antibodies Are Not Specific for this Modification but Are Sensitive

#### **Cell Reports**

#### **Challenges and Reinterpretation of Antibody-Based** Research on Phosphorylation of Tyr<sup>307</sup> on PP2Ac

Graphical Abstract

Nonspecificity of 'phospho Tyr<sup>307</sup> specific' DD2Ac antihodies

#### Authors

Sahar Mazhar, Daniel Leonard, Aleiandro Sosa, Daniela Schlatzer, Defudd Thomas Coutham Norla

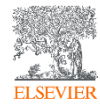

## **Preguntas frecuentes**

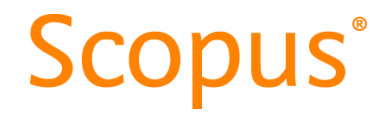

- ¿Para qué sirve Scopus?
- ¿Por qué me conviene crear una cuenta de usuario en Scopus?
- ¿Cómo encontrar un referente sobre un tema en Scopus?
- ¿Qué variables tengo que tener cuenta a la hora de buscar un referente?
- ¿Cómo encontrar la mejor publicación para publicar o suscribir?
- ¿Qué variables tengo que tener cuenta a la hora de buscar una publicación?

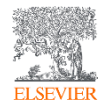

#### ¿Qué es Scopus?

ELSEVIER

La mayor base de datos de resúmenes y citas de la literatura científica revisada por pares y actualizada DIARIAMENTE

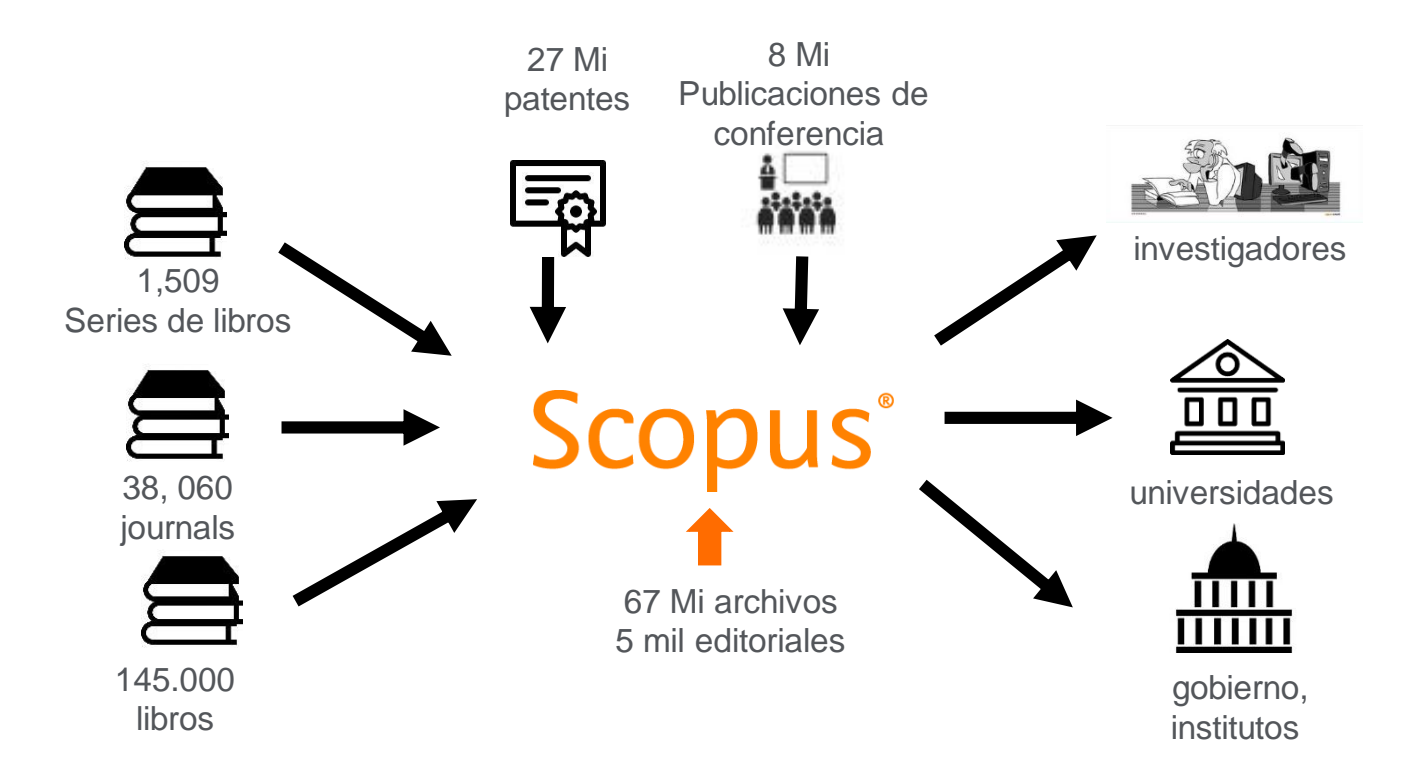

Editoriales y Áreas cubiertas en Scopus

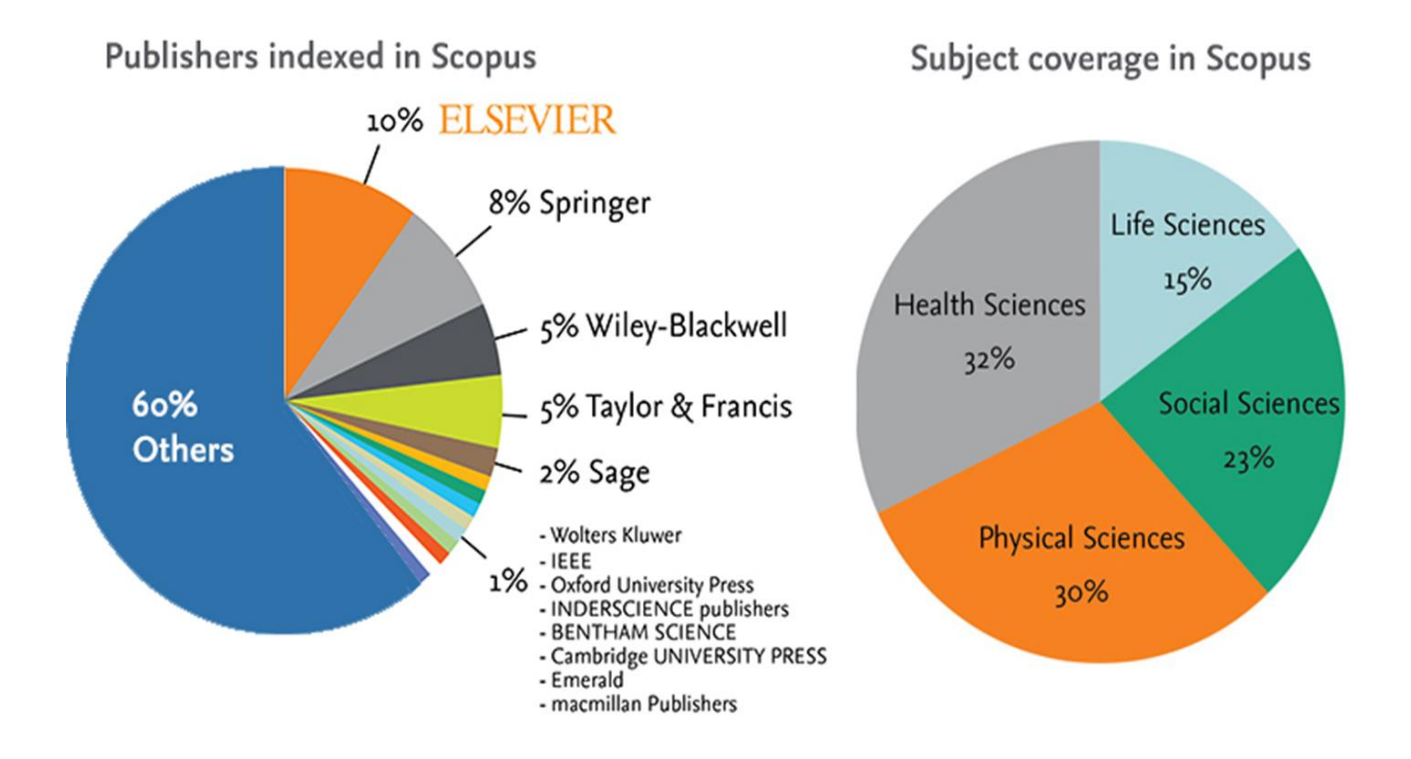

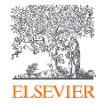

### Scopus Content Global Representation means global discovery

Across all subjects and content types

## Global Representation (number of titles)

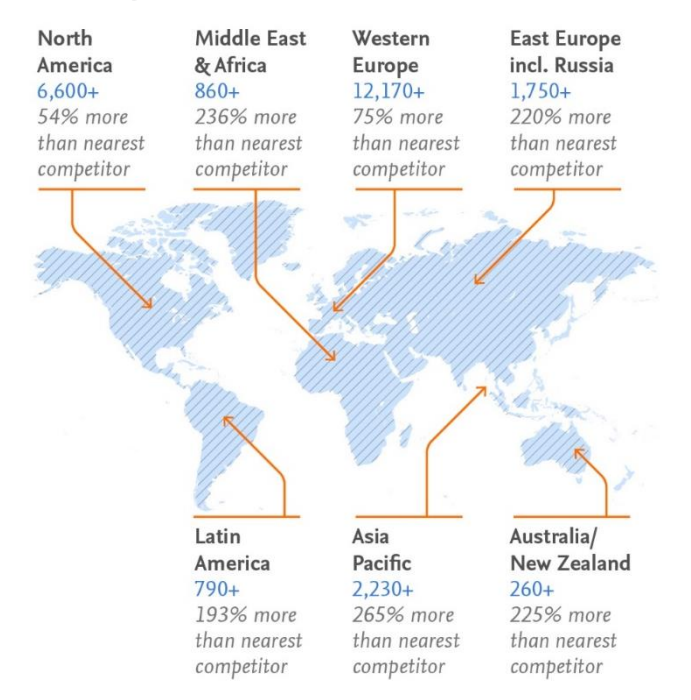

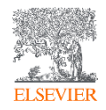

## Scopus Data The Gold Standard

## The Gold Standard

scopus is selected for its excellence by 4,500

universities

150 leading research organizations

who continue to choose Scopus for research assessment and evaluation purposes over any other competitor.

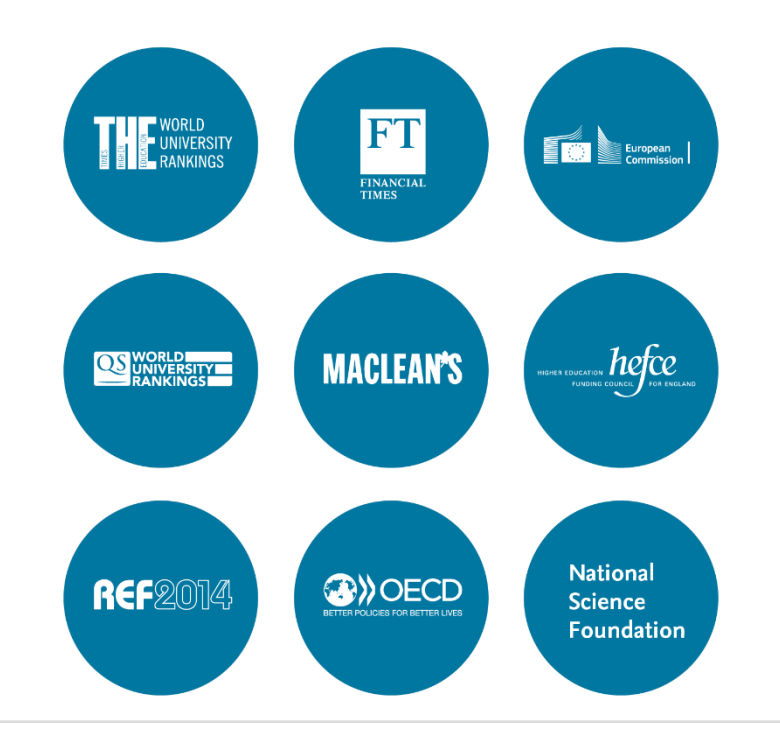

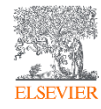

#### **Research Metrics**

## CiteScore es una métrica simple para todos los journals en Scopus

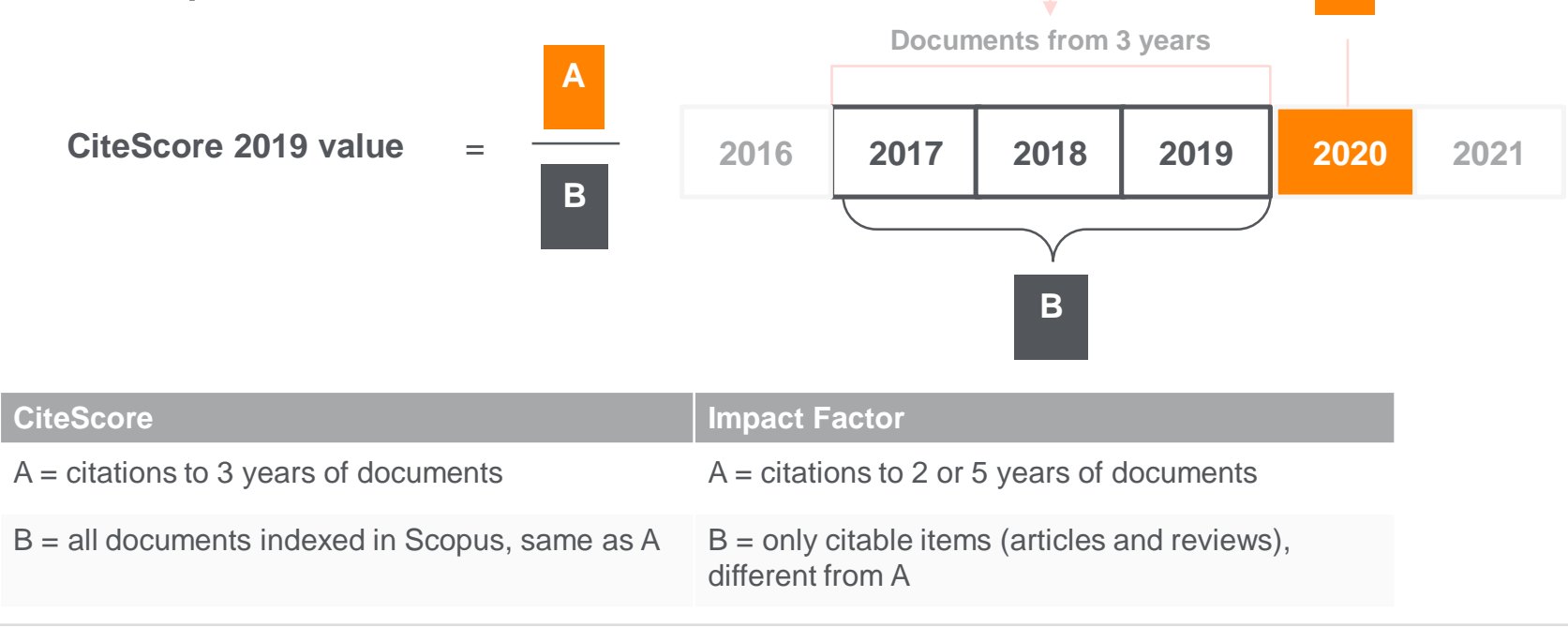

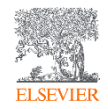

07.04.2020

#### Ventajas de las métricas de CiteScore

#### Abarcativa

**Basado en Scopus**, la base de datos de citas y resúmenes más amplia del mundo

Las métricas de CiteScore estarán disponibles para todos los títulos seriales, **no solo para publicaciones periódicas** 

Las métricas de CiteScore pueden ser calculadas para los "Portfolios" o colecciones de revistas

#### Transparente

Las métricas de CiteScore están disponibles de forma gratuita

Las métricas de CiteScore son **fáciles de calcular por ti mismo** 

La base de datos subyacente está disponible para que pueda interrogar

#### Actual

CiteScore Tracker se actualiza mensualmente

Los nuevos títulos tendrán las métricas de CiteScore el **año posterior a su indexación en Scopus** 

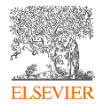

#### Enlace DataSearch en Scopus

Esta colaboración permite a los usuarios de Scopus ejecutar una búsqueda en DataSearch que coincida con su búsqueda ٠ Scopus simultáneamente con un solo clic. Tanto la búsqueda simple como la búsqueda avanzada están soportadas.

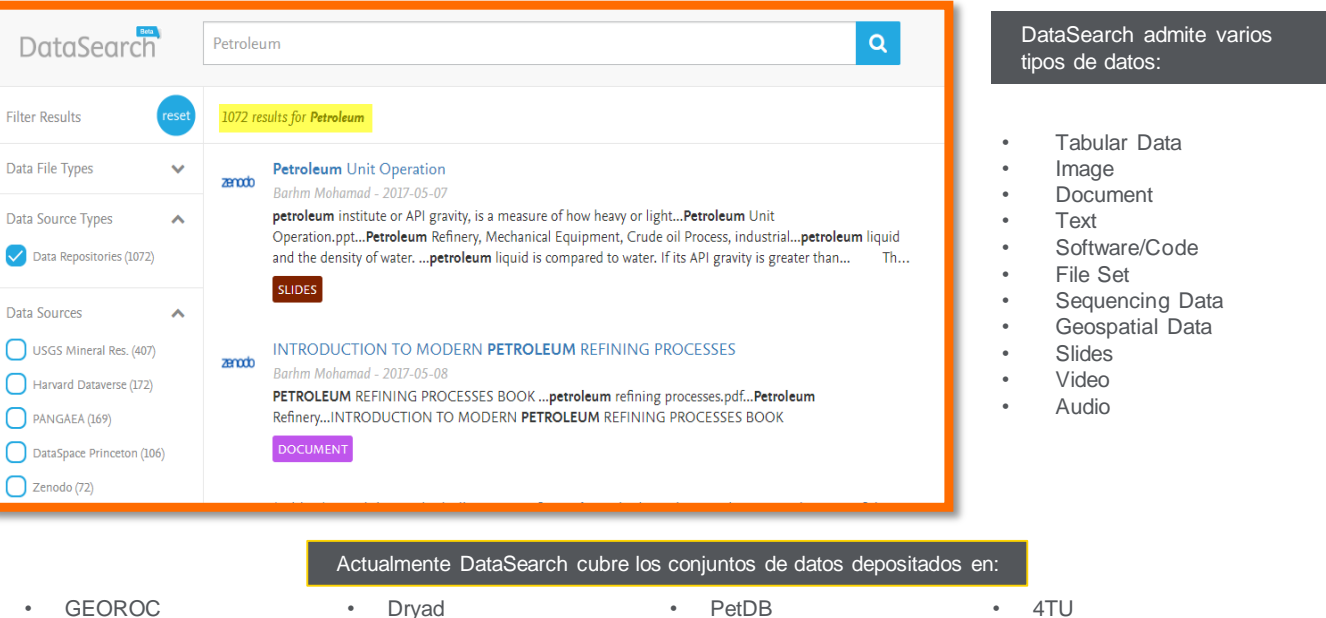

•

Zenodo

USGS

PANGAFA

NeuroElectro

Harvard Dataverse

- DataSpace Princeton
- NAVDAT ٠
- Apollo Cambridge
- MetPetDB
- ThermoML at NIST TRC •

•

- Smithsonian
- DSpace Washington
- ICPSR
- Med Sans Frontieres
- Mendeley Data ٠

LSHTM Data Compass •

#### Scopus y Mendeley. Cómo incorporar referencias de forma masiva

#### 1,472,941 document results

TITLE-ABS-KEY ( antibodies )

#### 🖉 Edit 💾 Save 🐥 Setalert 🔝 Setfeed

| Search within results | Q             | Documents Secondary o                | ocuments Patents                   |                              | Vie                        | ew Men | deley Data (46366) FSQSIM AC                                                   | CT leve |
|-----------------------|---------------|--------------------------------------|------------------------------------|------------------------------|----------------------------|--------|--------------------------------------------------------------------------------|---------|
| Refine results        |               | 🕼 Analyze search results             |                                    |                              | Show all abstracts         | Sort   | on: Cited by (highest)                                                         |         |
| Limit to Exclude      |               | ■ All ~ Scival export ~              | Download View citation overview    | View cited by Save to        | olist ••• 🖨 🛛 🗒            |        |                                                                                |         |
| Access type ①         | ^             | Document title                       |                                    |                              | Authors                    | Year   | Source                                                                         | Cit     |
| Open Access           | (304,219) >   | = 1 Electrophoretic transfe          | of proteins from polyacrylamide ge | ls to nitrocellulose sheets: | Towhin, H., Staehelin, T., | 1979   | Proceedings of the National                                                    | 4       |
| Other                 | (1,168,722) > | Procedure and some ap<br>Open Access | plications                         | is to incrocentrose sincers. | Gordon, J.                 | 1777   | Academy of Sciences of the<br>United States of America<br>76(9), pp. 4350-4354 |         |
| Year                  | ^             |                                      |                                    |                              |                            |        | , (,,, pp. 1350 1351                                                           |         |
| 2020                  | (10.630) >    | View abstract 🗸 🔲 cat                | 1Cate View at Publisher            |                              |                            |        |                                                                                |         |

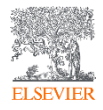

#### Scopus y Mendeley. Cómo incorporar referencias de forma masiva

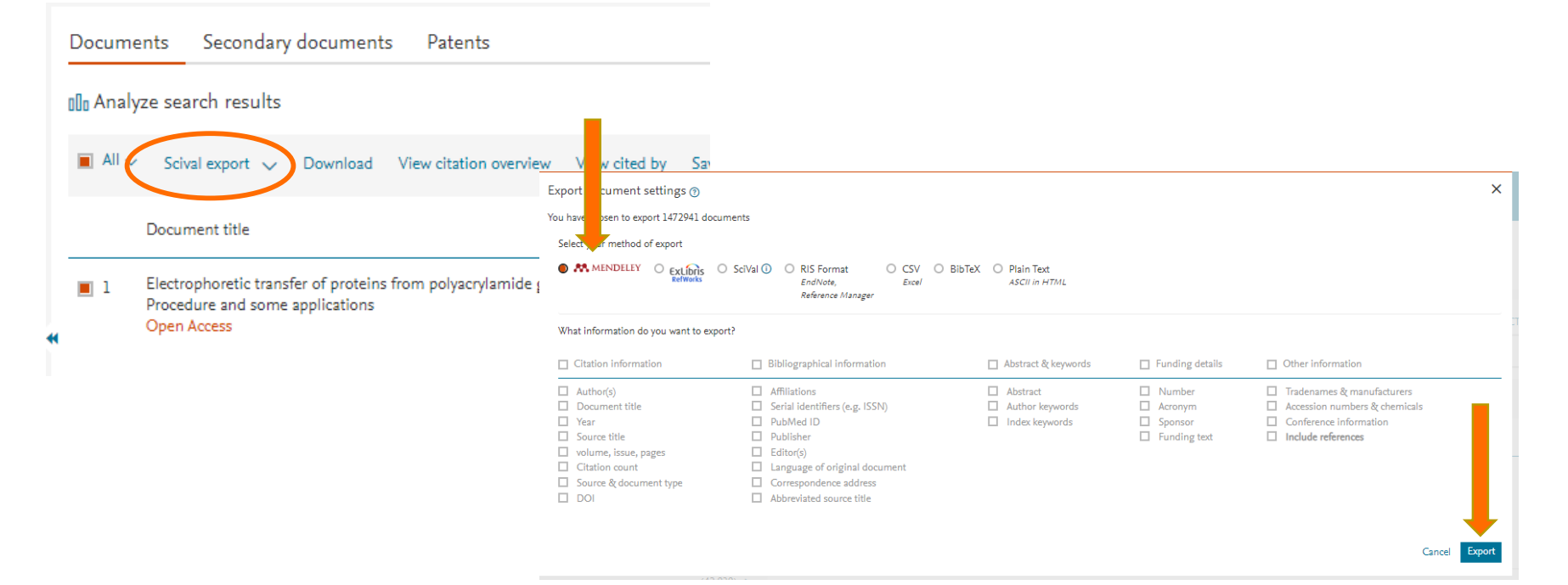

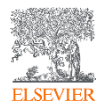

#### Scopus y Mendeley. Cómo incorporar referencias de manera individual

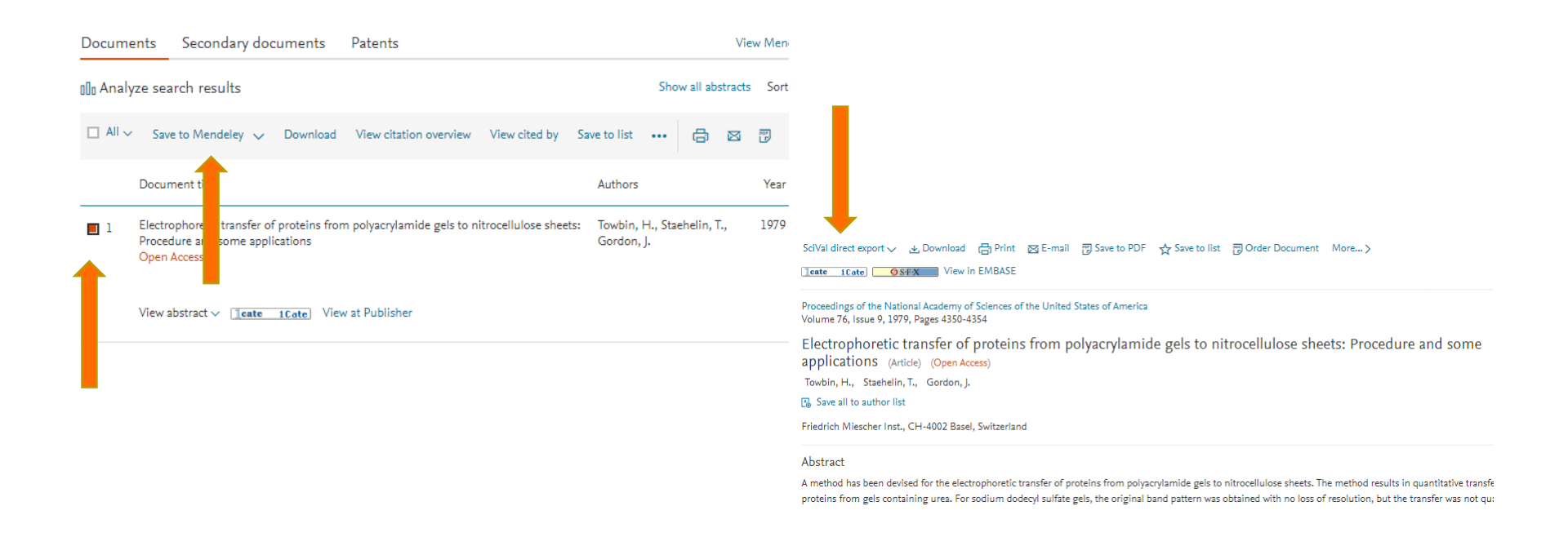

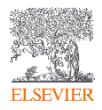

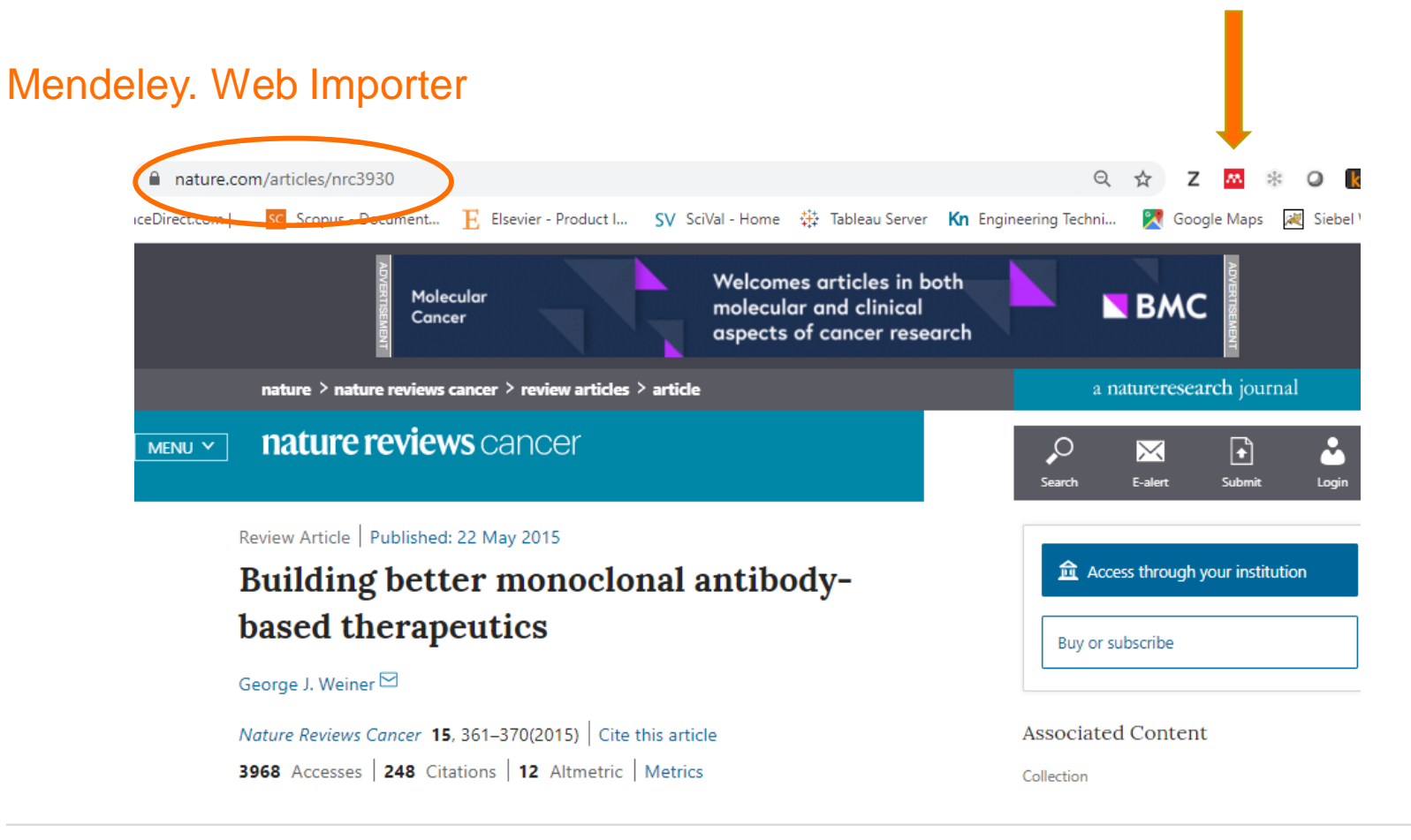

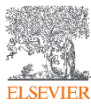

#### Mendeley. Web Importer

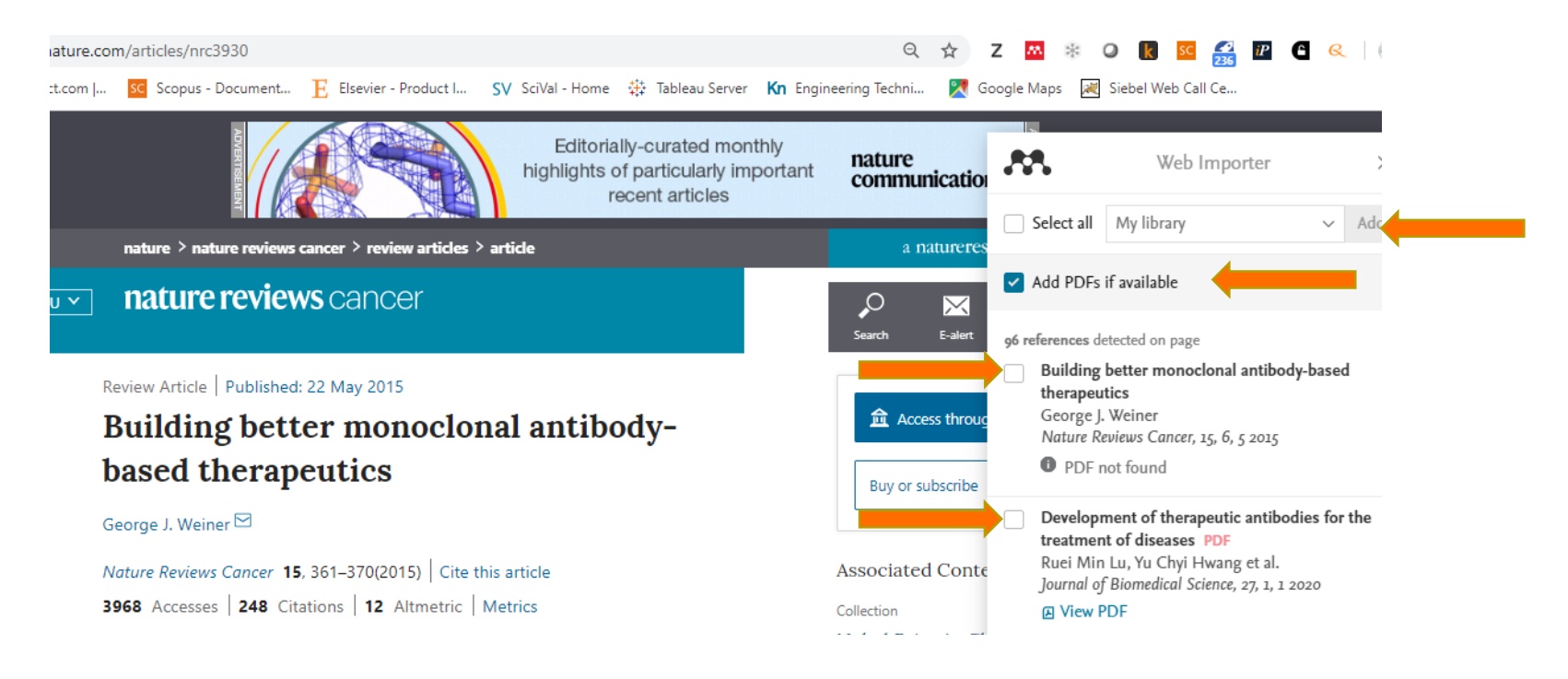

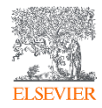

ORCID Connecting Research and Researchers D O pen R esearcher and C ontributor D

ORCID proporciona un identificador digital persistente que lo distingue de todos los demás investigadores y, a través de la integración en flujos de trabajo de investigación clave como el manuscrito y la presentación de la subvención, admite vínculos automáticos entre usted y sus actividades profesionales, asegurando que su trabajo sea reconocido.

#### Winchester, Robert J.

Columbia University in the City of New York, New York, United States Author ID: 7005044760 (1)

http://orcid.org/0000-0002-7543-8037

#### Talal, Norman

University of Texas Health Science Center at San Antonio, San Antonio, United States Author ID: 7102421085 () Other name formats: Talal, N. (TALAL, N.) (TALAL, NORMAN) (Talal, Normal

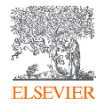

#### Herramientas de Análisis

Scopus cuenta con herramientas inteligentes para rastrear, analizar y visualizar la investigación.

**Analyze search results:** Análisis con recursos visuales permite comprender mejor las métricas de su búsqueda.

**Citation Overview:** Verifica las citaciones recibidas por un artículo. El resumen muestra, en formato de tabla, el número de citas por año para cada artículo que usted seleccione.

**Author Profile Page:** Es posible analizar con facilidad la producción científica de un individuo. Ver sus citas y recuento de documentos, índice h y acceder a una mejor imagen de un individuo, sus publicaciones e influencia.

**Compare Journals**: Trae el comparativo de diferentes revistas usando una variedad de métricas.

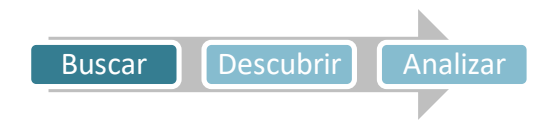

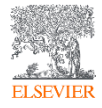

### Preguntas frecuentes

- ¿Para qué sirve Scopus? Para poder iniciar una Investigación con información de más de 5 mil Editoriales
- ¿Por qué me conviene crear una cuenta de usuario en Scopus? Para poder armar alertas, guardar búsquedas y optimizar los resultados
- ¿Cómo encontrar un referente sobre un tema en Scopus? A través del Author Profile
- ¿Qué variables tengo que tener cuenta a la hora de buscar un referente? H-Index, cantidad de publicaciones indexadas, cantidad de citas y PERÍODO de publicación
- ¿Cómo encontrar la mejor publicación para publicar o suscribir? A través del Compare Journals
- ¿Qué variables tengo que tener cuenta a la hora de buscar una publicación? Citescore, cantidad de citas recibidas, cantidad de artículos publicados y años de INDEXACIÓN

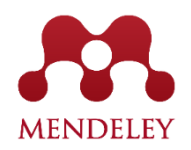

#### Gestor de referencias bibliográficas

Red social académica

Alimentada por los usuarios

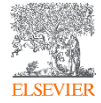

#### Mendeley en Números

- Más de 8 millones de usuarios en todo el mundo.
- Apróximadamente 8000 estilos de citación
- 400 millones de documentos en el catálogo
- Grupos privados

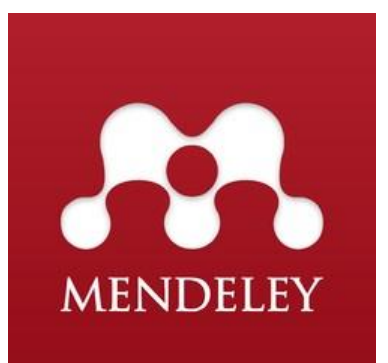

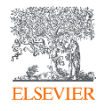

## Las tres versiones de Mendeley

ELSEVIER

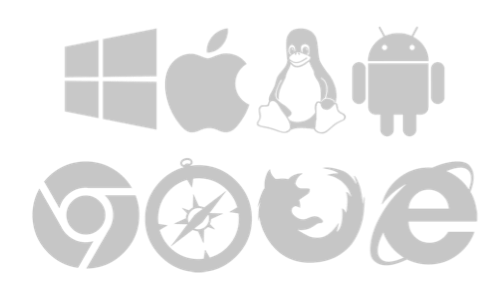

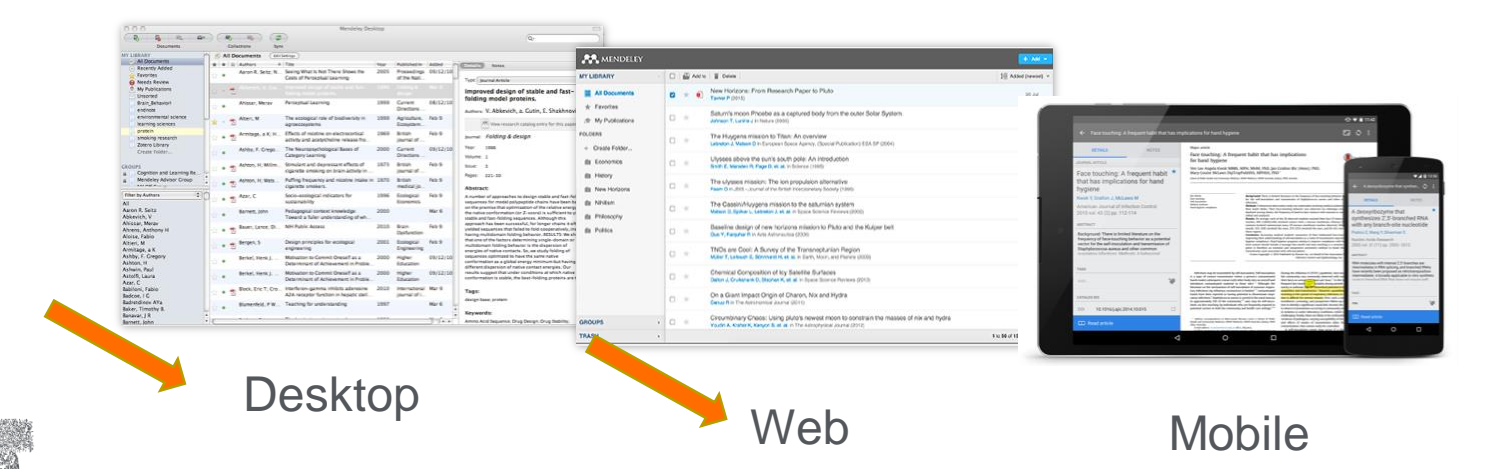

### **Qué es Mendeley?**

| Image: Contract of Contract of Cont                                     |        | The Coll Very Bullet                                                                                                    |                                       |                                                                                                    |                                                                                                    |            |                                                                                      |
|----------------------------------------------------------------------------------------------------|--------|----------------------------------------------------------------------------------------------------|---------------------------------------|----------------------------------------------------------------------------------------------------|----------------------------------------------------------------------------------------------------|------------|--------------------------------------------------------------------------------------|
| Image: register of the register of the register                                     |        | 8.8                                                                                                    | - 2                                   |                                                                                                    |                                                                                                    |            | and the second second                                                                |
| Image: contract of contract of cont                                     |        | AN Dears Service Cash                                                                                                    | Robins Self                           |                                                                                                    |                                                                                                    |            |                                                                                      |
| image: state state stat                                     |        | Mytheary                                                                                                    | di ad Germania                        |                                                                                                    |                                                                                                    | Internal 1 | tag brook Tenner Leter Aglement                                                      |
| International descent and the second descent and the second desce         |        | - Recently Indust                                                                                                    | # # 3 Advet                           | 100                                                                                                    | feer fublished to date                                                                                                    | nd         | tos (lased allah - +)                                                                |
| Image: state state stat                                     |        | Sarantes     Maratz Rociese     M. Fublications                                                                                                    | · · ·                                 | Kase. A decision making result for evenus<br>logistics in the computer industry<br>M. Alfah prompt to a transition a second                                                                                                    | 200 The LO<br>Internation.                                                                                                    | -          | The Adapter of e-boarses landers and standor-<br>fun IEC-based in DK Assed e-boarses |
| Image: Note of the sector of the sector o                                     |        | Srudel<br>Elemen                                                                                                    | · · · · · · · · · · · · · · · · · · · | Sourceful We write:<br>ar., 4 famous of L VM multi-agent screen                                                                                                    | Manageme.<br>2008 International 14                                                                                                    | -          | ketter sensities /                                                                   |
| image: selection of the selection of the se                                     |        | Construction Construction                                                                                                    | Fan Barrios He                        | in the fashion industry<br>data. If many systems and supply characteristic                                                                                                    | 2005 Journal of True                                                                                                    |            | New Instator bank of Polyter Service                                                 |
| Interview of the second of the second of          |        | Guarant Caller Horn<br>2 Over et 46                                                                                                    | · · Culler, Andres 1                  | Technik system at the design productive in<br>(15., if model at \$25 in commercia, has all on                                                                                                    | 2007 International Tex                                                                                                    |            |                                                                                      |
| .formando       una       base       de datos         olaborativa       (alimentada por los         opios usuarios)                                                                                                    |        | 2 New Sector<br>2 Project Survey                                                                                                    | Ovelaples Ma                          | care in the solution of the solution of the so | a 206 The Pet                                                                                                    | ana i      | hapen ers-ris                                                                        |
| Image: state state stat                                     |        | Int                                                                                                    |                                       | Accessing information sharing and                                                                                                    | 2006 Decision for                                                                                                    | way (      | er pa                                                                                |
| image: state in the state in the state                                      |        | E M Delalad Decuments                                                                                                    | · · · ·                               | Adaption of a facebook building and<br>consistent here DN based to DM, based a                                                                                                    | 2019 International Life                                                                                                    | -          | INCOMENT.                                                                            |
| formando una base de datos olaborativa (alimentada por los ropios usuarios)                                                                                                    |        | Hitler by Fulfication:                                                                                                    | · · · Davis Sary We                   | da An employation of inventory service and<br>contrangent from a doctor prover material                                                                                                    | 2007 international had                                                                                                    | ander 1    | 901 II II II II II II II II II II II II II                                           |
| <pre>intermediate intermediate intermediate</pre> |        | Cartonia Managartant Barmar                                                                                                    | . S Ros Chal Ma R                     | us                                                                                                    | 2004 International Ten                                                                                                    | entry ;    | ME C                                                                                 |
| formando una base de datos o los ropios usuarios)                                                                                                    |        | Computer & Operations Reasons                                                                                                    | · · · Ernet lanas                     | De-Saylanatary Analysis of Comparing<br>Dappy Chama in the Resard Comparing In-                                                                                                    | 2003 International Tex                                                                                                    |            | the man grade standards the second                                                   |
| formando una base de datos<br>olaborativa (alimentada por los<br>ropios usuarios)                                                                                                    |        | Computing in Science and Engineering<br>Communities Management & Sciencesics                                                                                                    | • T Dang 1                            | Research Te Imped of Administration<br>supply them (grands)                                                                                                    | 2014 International 10<br>Journal Office                                                                                                    | ye .       | New put, supplies, harry, sky, or type                                               |
| formando una base de datos<br>olaborativa (alimentada por los<br>ropios usuarios)                                                                                                    |        | Date Rear Par Advances in Information Ip.<br>Decision Sciences                                                                                                    | · · ·                                 | <ol> <li>Approximation and diffusion of Arm<br/>further depins in supply-clean management.</li> </ol>                                                                                                    | 2004 Desperational National Parts                                                                                                    | o der      |                                                                                      |
| formando una base de datos<br>olaborativa (alimentada por los<br>ropios usuarios)                                                                                                    |        | Denson Topport Tytems<br>Derson Unskes                                                                                                    | • 🔮 Gutendamer, A                     | Page. Build to anter supply chair management a<br>literature many and hamawork for develop                                                                                                    | . 2003 Journal of Test<br>                                                                                                    | e der      | dan dama                                                                             |
| formando una base de datos<br>olaborativa (alimentada por los<br>ropios usuarios)                                                                                                    |        | European Insertation Spanne<br>European Insertation Marketing<br>European Insertation Topo attend Research<br>Harris Charines Research<br>Health education research                                                                                                    | · · · Dorghand Only                   | arg. Divoluplier is: Geograph Internety of Nort<br>Caroline Charlotte Next 5. Shee Next Divo                                                                                                    | <ul> <li>281 Statestic tel<br/>AbastaL</li> </ul>                                                                                                    | anday .    |                                                                                      |
| formando una <b>base de datos</b><br>olaborativa (alimentada por los<br>ropios usuarios)                                                                                                    |        |                                                                                                    | * The Deel Remark                     | Ha. Competition of Quelds Management<br>Processor Across the Supply Cheir and Ind.                                                                                                    | 199 The hearter 1.0<br>of Separty Co.                                                                                                    | -          |                                                                                      |
| .formando una <b>base de datos</b><br>olaborativa (alimentada por los<br>ropios usuarios)                                                                                                    |        | Halture france nategoriel port.                                                                                                    | + 🛫 Malema Frence                     | Has. Competition and industrial policies in a<br>Testing transity model of the audiation of                                                                                                    | 1901 improduced for<br>instruction                                                                                                    | 444 L      |                                                                                      |
| .formando una <b>base de datos</b><br>olaborativa (alimentada por los<br>ropios usuarios)                                                                                                    |        |                                                                                                    |                                       |                                                                                                    |                                                                                                    |            |                                                                                      |
| formando una <b>base de datos</b><br>olaborativa (alimentada por los<br>ropios usuarios)                                                                                                    |        |                                                                                                    |                                       |                                                                                                    |                                                                                                    |            |                                                                                      |
| .formando una <b>base de datos</b><br>olaborativa (alimentada por los<br>ropios usuarios)                                                                                                    |        |                                                                                                    |                                       | submitted in the particular large large                                                                                                    | 10.000.01                                                                                                    |            |                                                                                      |
| .formando una <b>base de datos</b><br>olaborativa (alimentada por los<br>ropios usuarios)                                                                                                    |        | product provide a provide a provide  |                                       |                                                                                                    | and the second second s |            |                                                                                      |
| .formando una <b>base de datos</b><br>olaborativa (alimentada por los<br>ropios usuarios)                                                                                                    |        |                                                                                                    |                                       |                                                                                                    |                                                                                                    |            |                                                                                      |
| .tormando una <b>base de datos</b><br>olaborativa (alimentada por los<br>ropios usuarios)                                                                                                    |        | Contraction of the local division of the local division of the loc |                                       | and the second second second second                                                                                                    |                                                                                                    |            | 1201022                                                                              |
| olaborativa (alimentada por los<br>ropios usuarios)                                                                                                    | torm   | ando                                                                                                    | LID                                   | a hag                                                                                                    | 02                                                                                                    | d          | a datos                                                                              |
| olaborativa (alimentada por los ropios usuarios)                                                                                                    |        | anuu                                                                                                    | UII                                   | a <b>Da</b> a                                                                                                    | 20                                                                                                    | U          |                                                                                      |
| olaborativa (alimentada por los ropios usuarios)                                                                                                    |        |                                                                                                    |                                       |                                                                                                    |                                                                                                    |            |                                                                                      |
| ropios usuarios)                                                                                                    | olah   | orativa                                                                                                    | a (                                   | alimen                                                                                                    | tada                                                                                                    | 2          | nor los                                                                              |
| ropios usuarios)                                                                                                    | Juan   | Julive                                                                                                    | A ('                                  | annen                                                                                                    | lauc                                                                                                    |            |                                                                                      |
| ropios usuarios)                                                                                                    |        |                                                                                                    | • `                                   | <b>`</b>                                                                                                    |                                                                                                    |            | -                                                                                    |
|                                                                                                    | ronio  | S LISUA                                                                                                    | ring                                  | )                                                                                                    |                                                                                                    |            |                                                                                      |
|                                                                                                    | , opio | 5 4540                                                                                                    | 100                                   | /                                                                                                    |                                                                                                    |            |                                                                                      |

Mendeley es un gestor de referencia que le permite gestionar, leer, compartir, anotar y citar en sus trabajos de investigación ...

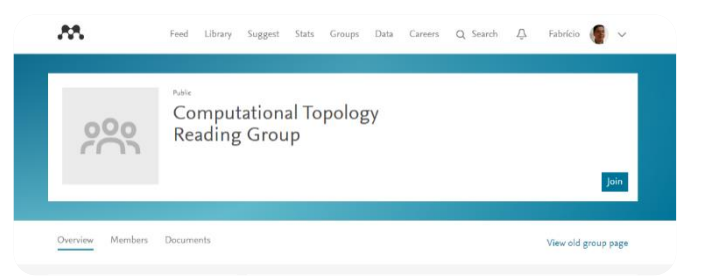

... y una red social académica con más de 4 millones de usuarios que le permite conectarse con investigadores descubrir tendencias de V investigación.

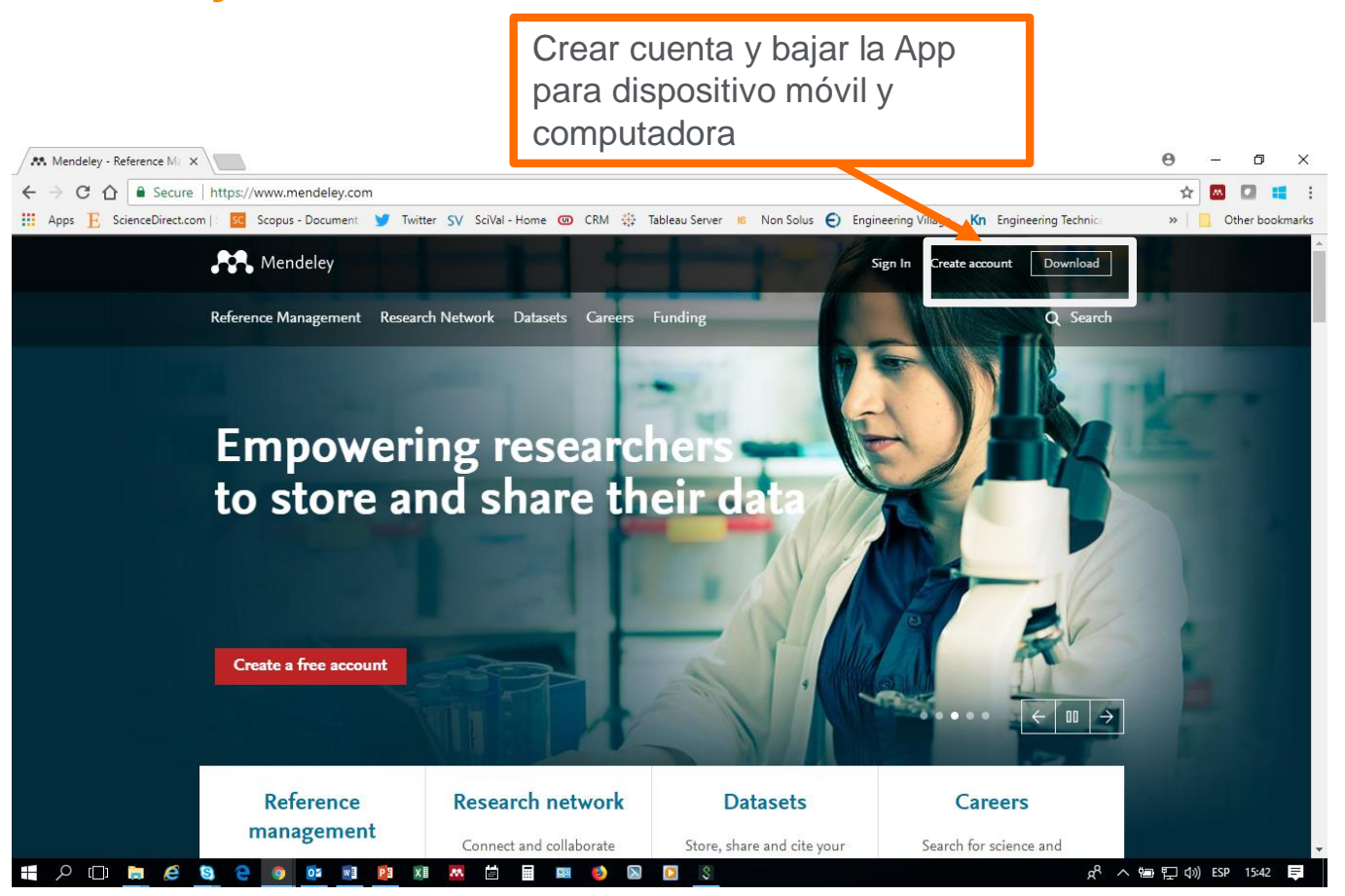

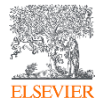

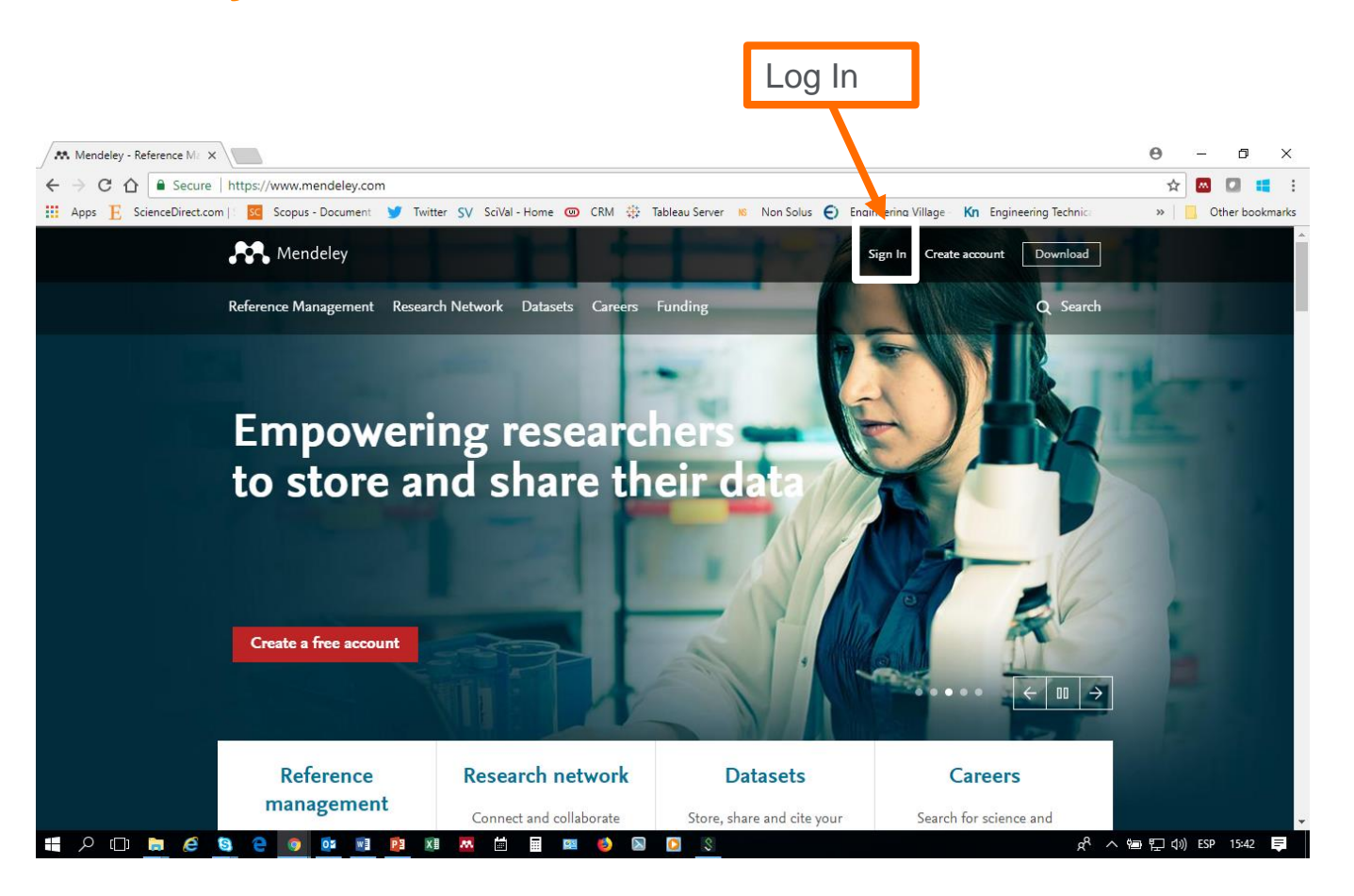

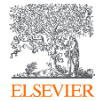

### Log In Mendeley

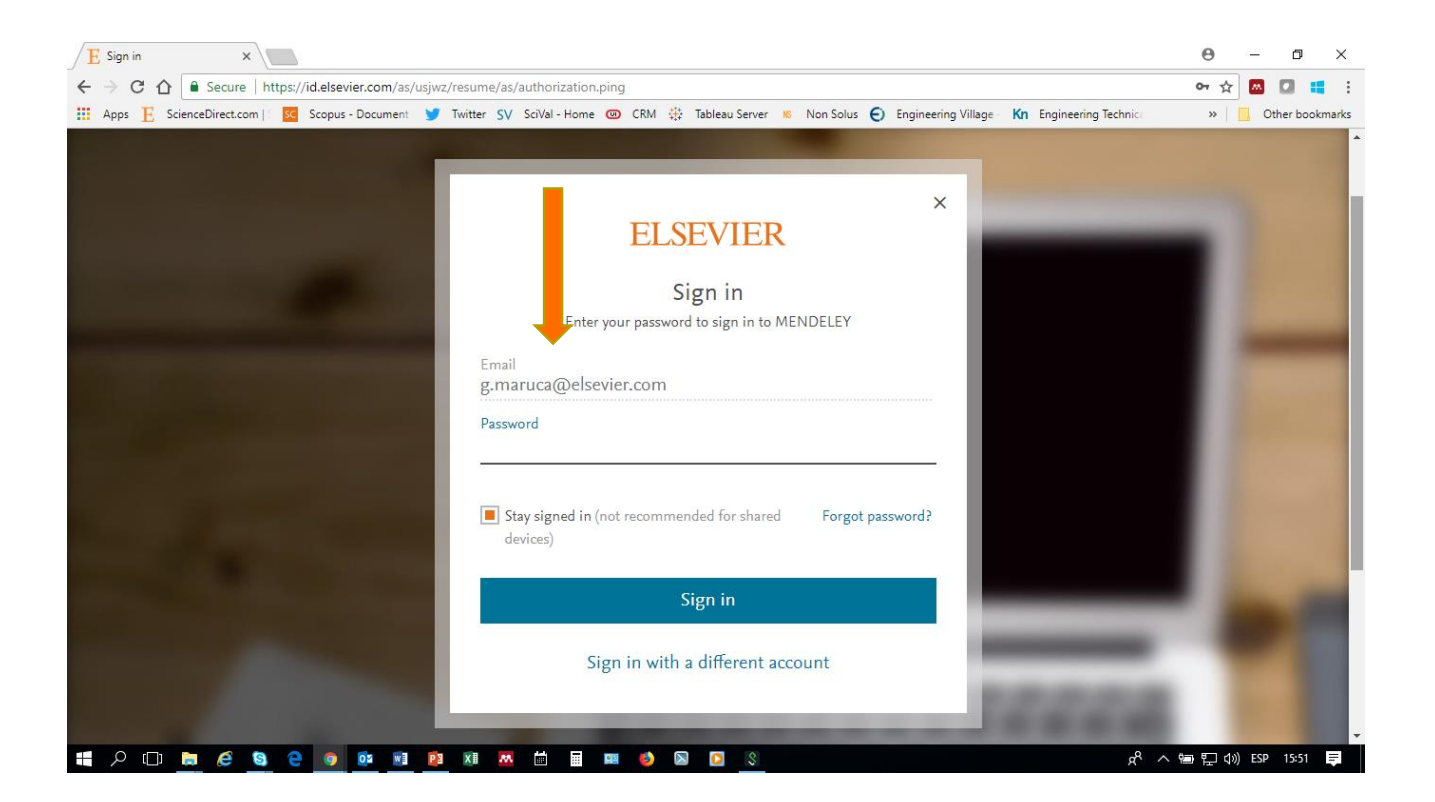

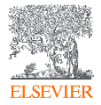

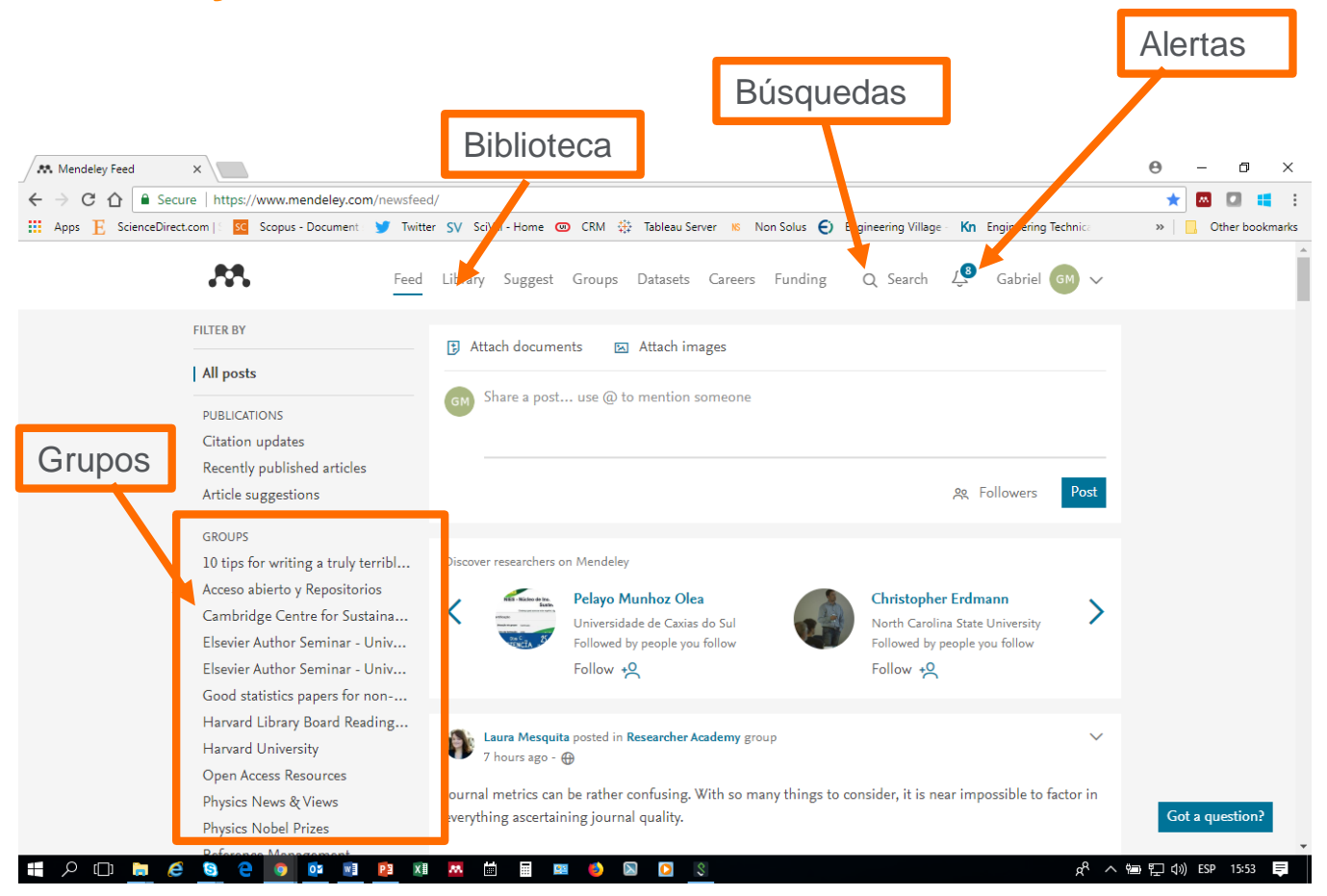

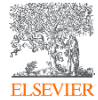

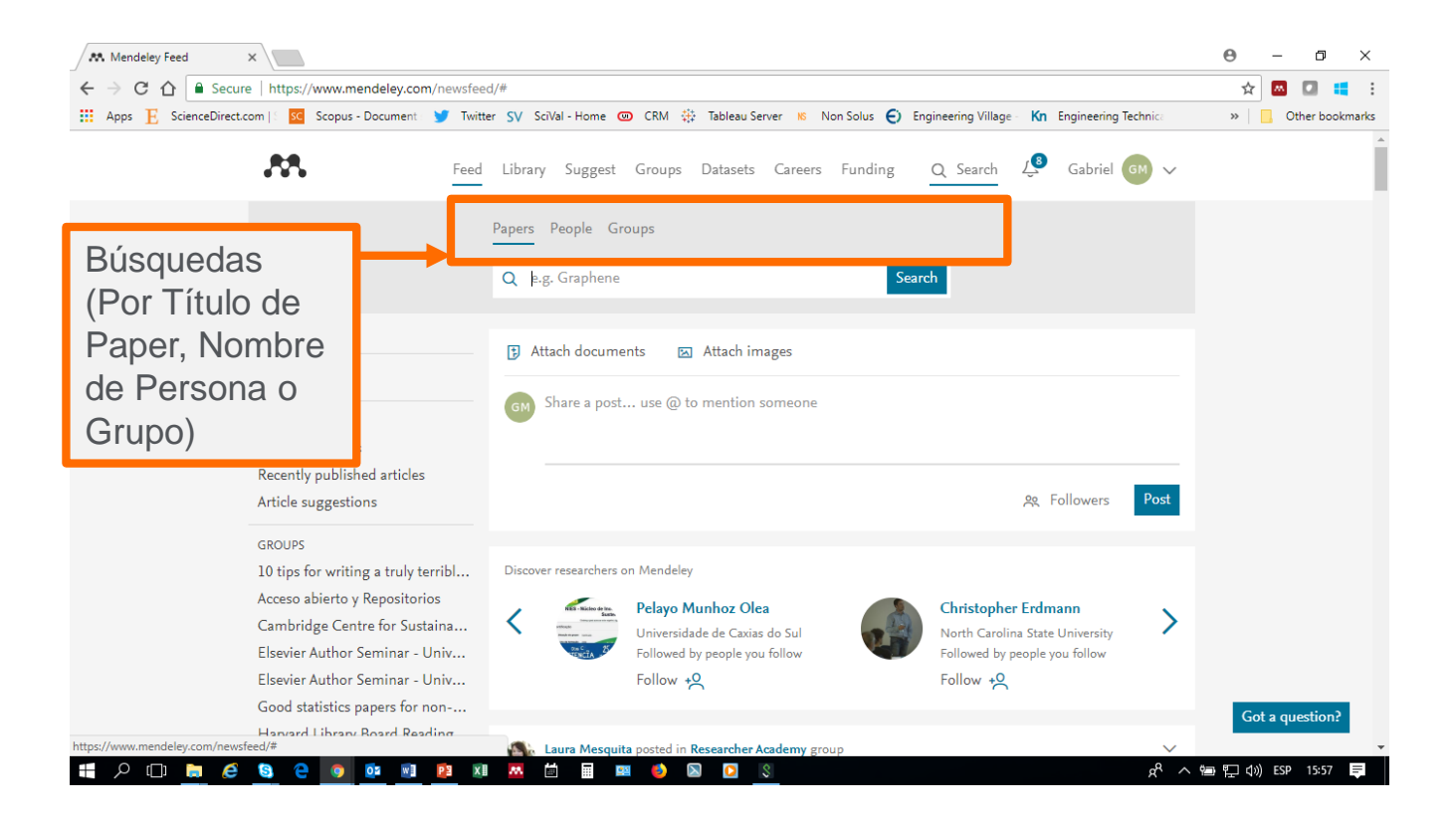

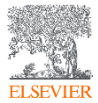

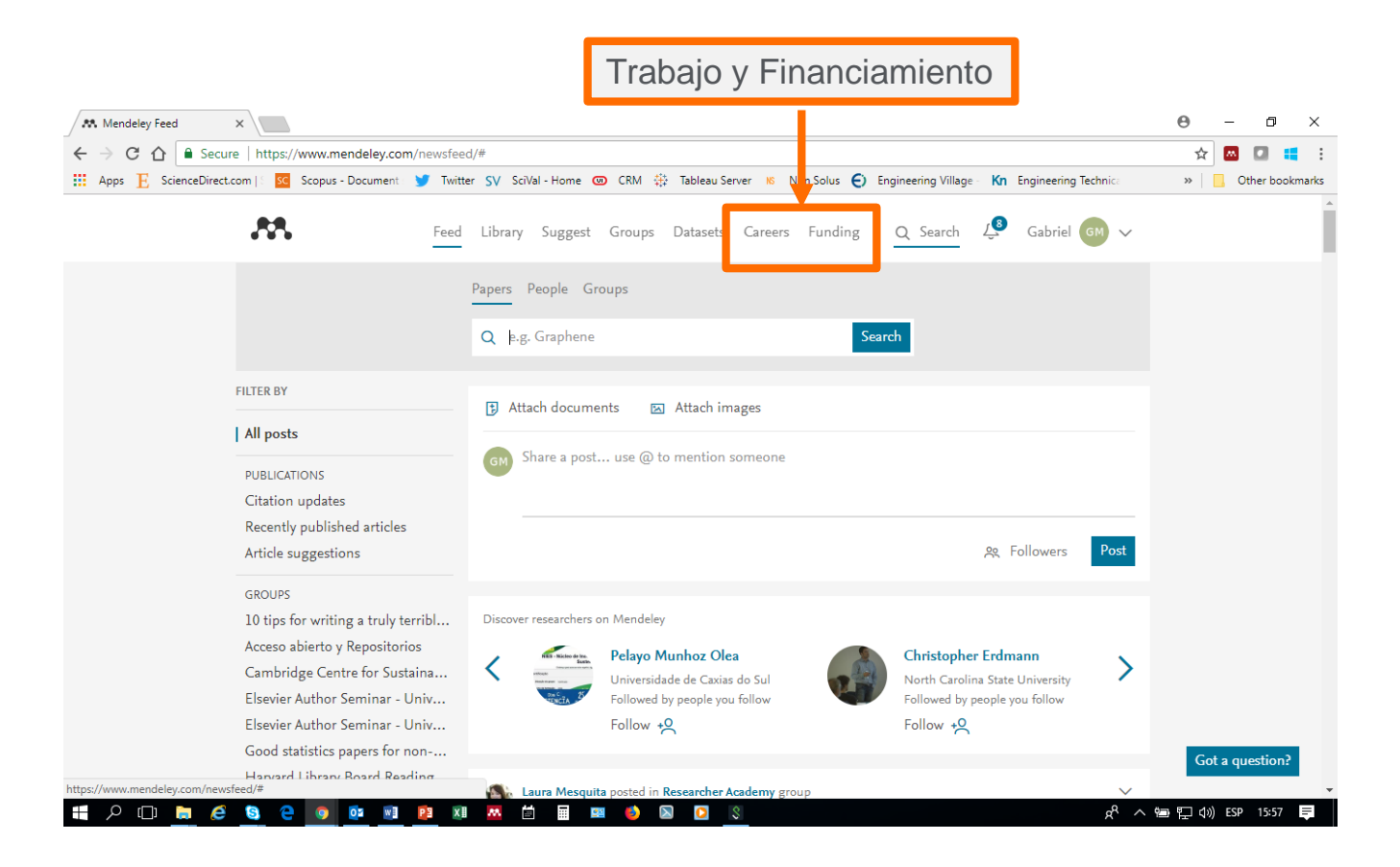

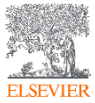

### **Mendeley Desktop**

| Opciones de Archivos, Edición, |
|--------------------------------|
| Vista, Herramientas y Ayuda    |

Carpetas fijas y Generadas por el

| _ | ٥ | > |
|---|---|---|
|   | - |   |

| Edit View Tools Help             |            |                                                     | usuario                                                                                                    |                              |             |                        |
|----------------------------------|------------|-----------------------------------------------------|----------------------------------------------------------------------------------------------------|------------------------------|-------------|------------------------|
| Add Folders Related Sy           | Help       |                                                     |                                                                                                    |                              | (O - Search | Gabriel                |
| All Documents                    | 🗐 All Doc  | uments Edit Settings                                |                                                                                                    |                              |             |                        |
| Recently Read                    | 1 🔍 🗄      | Authors                                             | Title                                                                                                    | Year Published In            | Added ^     | Details Notes Contents |
| Favorites                        | 7          | Dabos, M.                                           | Crisis bancaria y medicion del riesgo de default: Metodos y<br>el caso de los bancos cooperativos en la Argentina             | 1998 Desarrollo<br>Economico | mai 30      |                        |
| Needs Review     My Publications | 7          | Tommasi, M.                                         | Instituciones y resultados fiscales                                                                                           | 1998 Desarrollo<br>Economico | mai 30      | Deferencies            |
| Unsorted                         | 7 •        | Corbacho, A.L.                                      | Reformas constitucionales y modelos de decision en la<br>democracia Argentina, 1984-1994                                      | 1998 Desarrollo<br>Economico | mai 30      | Referencias            |
| 🔑 1234                           | 2          | Russell, R.; Tokatlian, J.G.                        | The place of Brazil in Argentina's foreign policy   El Lugar<br>del Brasil en la Politica Exterior de la Argentina: La Vision | 2002 Desarrollo<br>Economico | mai 30      | bibliográficas         |
| CICCO                            | 7.         | Bouzas, R.; Ffrench-Davis, R.                       | Globalization and national politics   Globalización y políticas<br>nacionales: ¿Cerrando el círculo?                          | 2005 Desarrollo<br>Economico | mai 30      |                        |
| CONICET                          | 7 •        | Chudnovsky, D.; Lopez, A.;<br>Pupato, G.; Rossi, G. | Survival in the convertibility. Innovation, transnational<br>corporations and productivity in the manufacturing indust        | 2004 Desarrollo<br>Economico | mai 30      |                        |
| Elsevier LAS                     | 7          | Aboy, R.                                            | The "right hand of housing". Opions and social demand in<br>Pronist times   El "derecho a la vivienda". Opiniones y de        | 2004 Desarrollo<br>Economico | mai 30      |                        |
| er by Autnors                    | 7 •        | Hora, R.                                            | On the commercialisation of the land: the negotiations of<br>Juan Jose and Nicolas de Anchorena (1810-1865)   Del c           | 2005 Desarrollo<br>Economico | mai 30      |                        |
| G.                               | 7          | Barros, R.                                          | Person alizacion y controles institucionales: Pinochet, la<br>junta militar y la constitucion de 1980                         | 2001 Desarrollo<br>Economico | mai 30      | No documents selected  |
| ;, A.A.<br>yan, T.               | 2          | Galiani, S.; Heymann, D.;<br>Tommasi, M.            | Frustrated expectations: The cycle of convertibility  <br>Expectativas frustradas: El ciclo de la convertibilidad             | 2003 Desarrollo<br>Economico | mai 30      |                        |
| tt, B.<br>Ila, F.C.              | 2 •        | de Pablo, J.C.                                      | Guido di Tella, author   Guido Di Tella, Autor                                                                                | 2002 Desarrollo<br>Economico | mai 30      |                        |
| l Khalek, S.<br>elalim, A.A.     | 2          | Buonuome, J.                                        | The party of consumers. Advertising, consumption and<br>dass culture in the Argentine socialist press, between the            | 2016 Desarrollo<br>Economico | mai 30      |                        |
| nov, O.<br>ovich, H.             | z •        | González, L.; Mamone, I.                            | The political economics of federal distribution of public<br>works in Argentina   La economía política de la distribució      | 2011 Desarrollo<br>Economico | mai 30      |                        |
| , R.<br>B.                       | 7.         | Hora, R.                                            | The evolution of inequality in 19th century Argentina: An<br>agenda under construction   La evolucion de la desiguald         | 2007 Desarrollo<br>Economico | mai 30      |                        |
| nassani, H.<br>ns, M.            | 7          | Serulnikov, S.                                      | A colonial society crisis: Collective identities and political<br>representation in the city of Charcas (18th century)   Cri  | 2009 Desarrollo<br>Economico | mai 30      | Nombro do              |
| , R.                             | 1          | Walter, J.                                          | Multichain strategies and multilevel modalities of organizing                                                                 | 2011 Desarrollo              | mai 30      | ap argumon             |
| ~                                |            |                                                     | 0% × Retrieving groups                                                                                                    | Continued                    | •           | Autores                |
|                                  | <b>A A</b> |                                                     | H = m () () ()                                                                                                    |                              |             |                        |

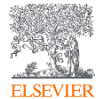

### **Mendeley Desktop. Archivo**

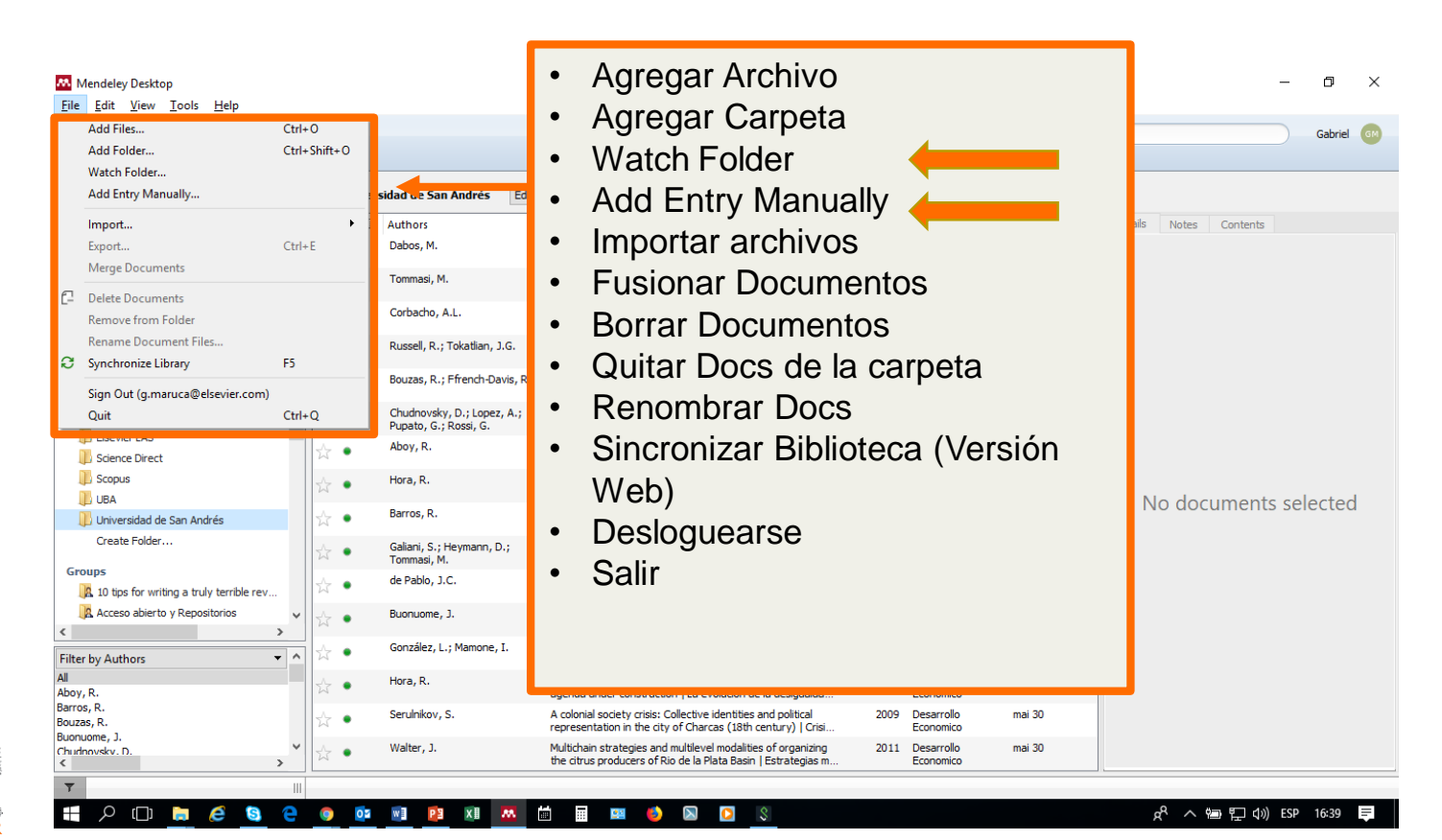

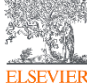

### Mendeley Desktop. Edición

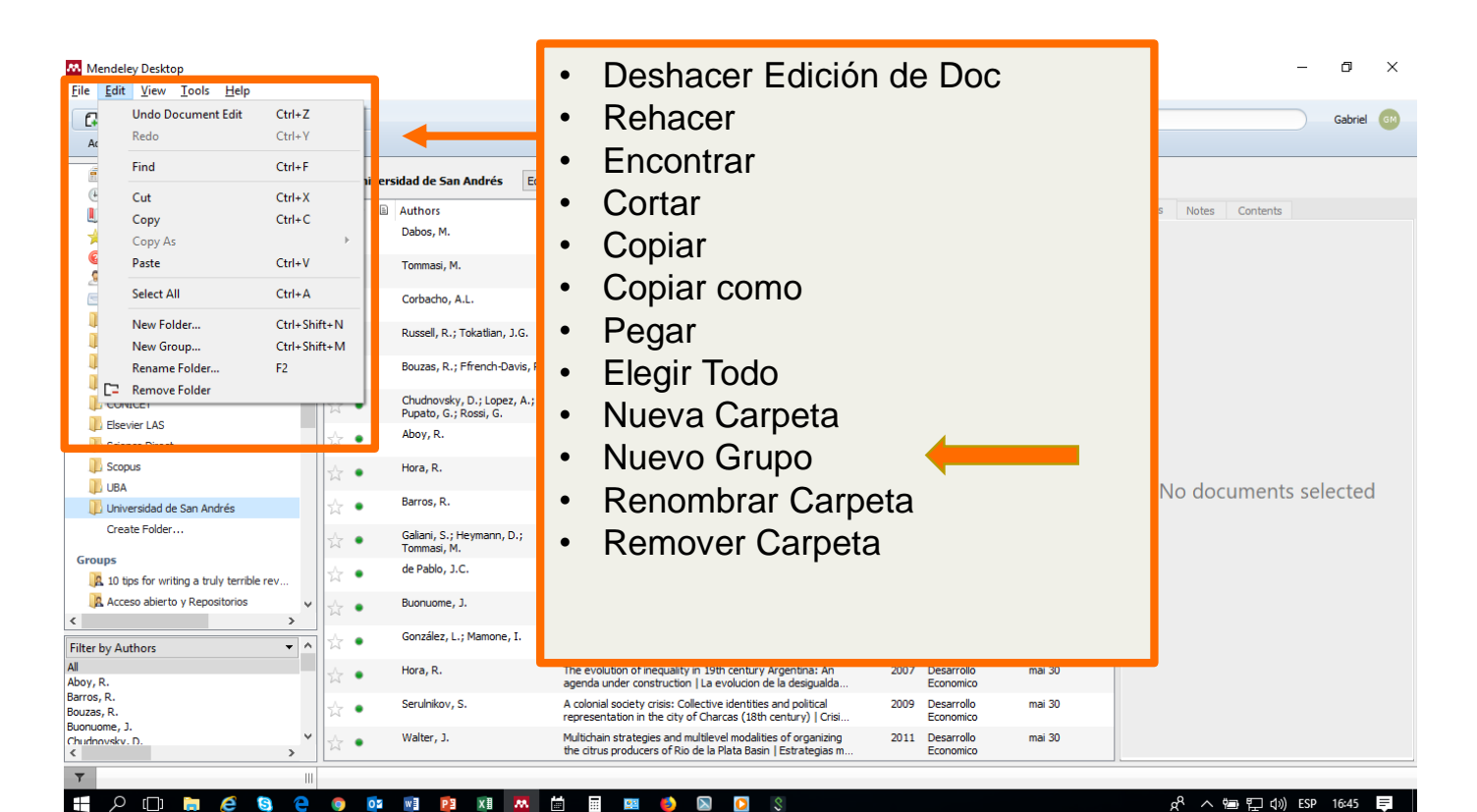

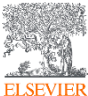

### Mendeley Desktop. Vistas

| 🚺 CICCO Bouzas, R.; Ffrench-Davis, F                                                                                                    |        |
|----------------------------------------------------------------------------------------------------|--------|
| CONACYT Reconsider Contract Contract Co |        |
| Concer     Concer     Pupato, G.; Rossi, G.     corporations and productivity in the manufacturing industr     Economico                                                                                                    |        |
| Aboy, R. The "right hand of housing". Opions and social demand in 2004 Desarrollo mai 30 Pronist times   El "derecho a la vivienda". Opiniones y dem Economico                                                                                                    |        |
| Scopus     Hora, R.     On the commercialisation of the land: the negotiations of 2005 Desarrollo mai 30 Juan Jose and Nicolas de Anchorena (1810-1865)   Del co     Economico                                                                                                    | lacted |
| 🖟 Barros, R. Person alizacion y controles institucionales: Pinochet, la junta 2001 Desarrolo mai 30 Economico                                                                                                    | lecteu |
| Create Folder Galiani, S.; Heymann, D.; Frustrated expectations: The cycle of convertibility   2003 Desarrollo mai 30 Tommasi, M. Expectativas frustradas: El cido de la convertibilidad Economico                                                                                                    |        |
| Groups de Pablo, J.C. Guido di Tella, author   Guido Di Tella, Autor 2002 Desarrollo mai 30 Economico                                                                                                    |        |
| Access abierto y Repositorios v Buonuome, J. The party of consumers. Advertising, consumption and dass 2016 Desarrollo mai 30 culture in the Argentine socialist press, between the Cente Economico                                                                                                    |        |
| Filter by Authors  González, L.; Mamone, I. The political economics of federal distribution of public works 2011 Desarrollo mai 30 in Argentina   La economía política de la distribución federal Economico                                                                                                    |        |
| All Hora, R. The evolution of inequality in 19th century Argentina: An 2007 Desarrollo mai 30 Agenda under construction   La evolucion de la desigualda Economico                                                                                                    |        |
| Barros, R.<br>Bouzas, R.<br>Serulnikov, S. A colonial society crisis: Collective identities and political 2009 Desarrollo mai 30<br>representation in the city of Charcas (18th century)   Crisi Economico                                                                                                    |        |
| Duornome, J.     V     Walter, J.     Multichain strategies and multilevel modalities of organizing the drus producers of Rio de la Plata Basin   Estrategias m     2011     Desarrollo mai 30                                                                                                    |        |

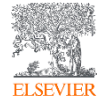

🔣 🔎 🗀 🗎 🦉

o 🚺 🛛

е

### **Mendeley Desktop. Herramientas**

| Mendeley Deskton<br>File Edit ew <u>Iools Help</u><br>Net Colleagues<br>Add Fol<br>Mal Doc. ents<br>Recent Adde<br>Recent Adde<br>Recent Reac<br>Pavorit Colleagues<br>Install Web Importer<br>Uninstall MS Word Pli<br>Check for Duplicates<br>Options<br>Options<br>Unsorted<br>1234 | lugin V           | sidad de San Andrés E<br>Authors<br>Aboy, R.<br>Barros, R.<br>Bouzas, R.; Ffrench-Davis, I<br>Buonuome, J. | <ul> <li>Invitar Colegas</li> <li>Instalar/ desinstalar Web<br/>Importer (sirve para importar<br/>txt PDF de otras fuentes)</li> <li>Instalar/Desinstalar Word<br/>Plugin (Sirve para Citas y</li> </ul>                                                                                                    | J X |
|----------------------------------------------------------------------------------------------------|-------------------|----------------------------------------------------------------------------------------------------|----------------------------------------------------------------------------------------------------|-----|
| CICCO<br>CONACYT<br>CONICET<br>Elsevier LAS<br>Science Direct<br>Science J                                                                                                    |                   | Chudhovsky, D.; Lopez, A.;<br>Pupato, G.; Rossi, G.<br>Corbacho, A.L.<br>Dabos, M.<br>de Pablo, J.C.       | <ul> <li>bibliografia)</li> <li>Chequear Docs Duplicados</li> <li>Opciones</li> </ul>                                                                                                    | ted |
| Create Folder                                                                                                    |                   | Tommasi, M.<br>González, L.; Mamone, I.<br>Hora, R.                                                        | Expectativas flustradas: El ciclo de la convertibilidad Economico<br>The political economics of federal distribution of public works. 2011 Desarrollo<br>in Argentina   La economia politica de la distribución federal<br>On the commercialisation of the land: the negotiations of 2005 Desarrollo mai 30                                                                                                    |     |
| A cceso abierto y Repositorios     Filter by Authors                                                                                                    | ☆ •<br>☆ •        | Hora, R.<br>Russell, R.; Tokatlian, J.G.                                                                   | The evolution of inequality in 14th century Agentina: An 2007 Desarrollo mai 30 agenda under construction   La evolution de la desigualda Economico mai 30 The place of Brazil in Argentina's foreign policy   El Lugar del 2002 Desarrollo mai 30 Erasi en la Policia Exterior de la Argentina's total construction   La vision del O Economico                                                                                                    |     |
| All Aboy, R.<br>Aboy, R.<br>Barros, R.<br>Buonuome, J.<br>Churhorvskv. D.                                                                                                    | ☆ •<br>☆ •<br>☆ • | Serulnikov, S.<br>Tommasi, M.<br>Walter, J.                                                                | A colonial society crisis: Collective identities and political 2009 Desarrollo mai 30<br>representation in the city of Charcas (18th century)   Crisi 2009 Desarrollo mai 30<br>Instituciones y resultados fiscales 1998 Desarrollo mai 30<br>Economico 2000 de Data Basio   Estrategias of conomico 2001 Desarrollo mai 30<br>Economico 2001 de Data Basio   Estrategias of conomico 2001 Desarrollo mai 30<br>Economico 2001 de Data Basio   Estrategias of conomico 2001 Desarrollo mai 30<br>Economico 2001 de Data Basio   Estrategias of conomico 2001 Desarrollo mai 30<br>Economico 2001 de Data Basio   Estrategias of conomico 2001 de Data Basio   Estrategias of conomico   Estrategias of conomico   Estrategias of conomico   Estrategias of conomico   Estrategias of conomico   Estrategias of conomico   Estrategias of conomico   Estrategias of conomico   Estrategias of conomico   Estrategias of conomico   Estrategias of   Estrategias of   Estrategias of   Estrategias of   Estrategias of   Estrategias of   Estrategias   Estrategias of   Estrategias   Estrategias   Estrategias   Estrategias   Estrategias   Estrategias   Estrategias   Estrategias   Estrategias   Estrategias   Estrategias   Estrategias   Estrategias   Estrategias   Estrategias   Estrategias   Estrategias   Estrategias   Estrategias   Estrategias   Estrategias   Estra |     |
| <b>Y</b>                                                                                                    |                   |                                                                                                    | People                                                                                                    |     |

- \$

🕺 스 🗐 🙄 🗤 ESP

16:52

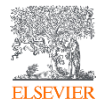

([]) 📄 🩈 😒

02 w] P3 X] 🛤 🛗 🖬 💷 🤳 🔊

### Mendeley Desktop. Ayuda

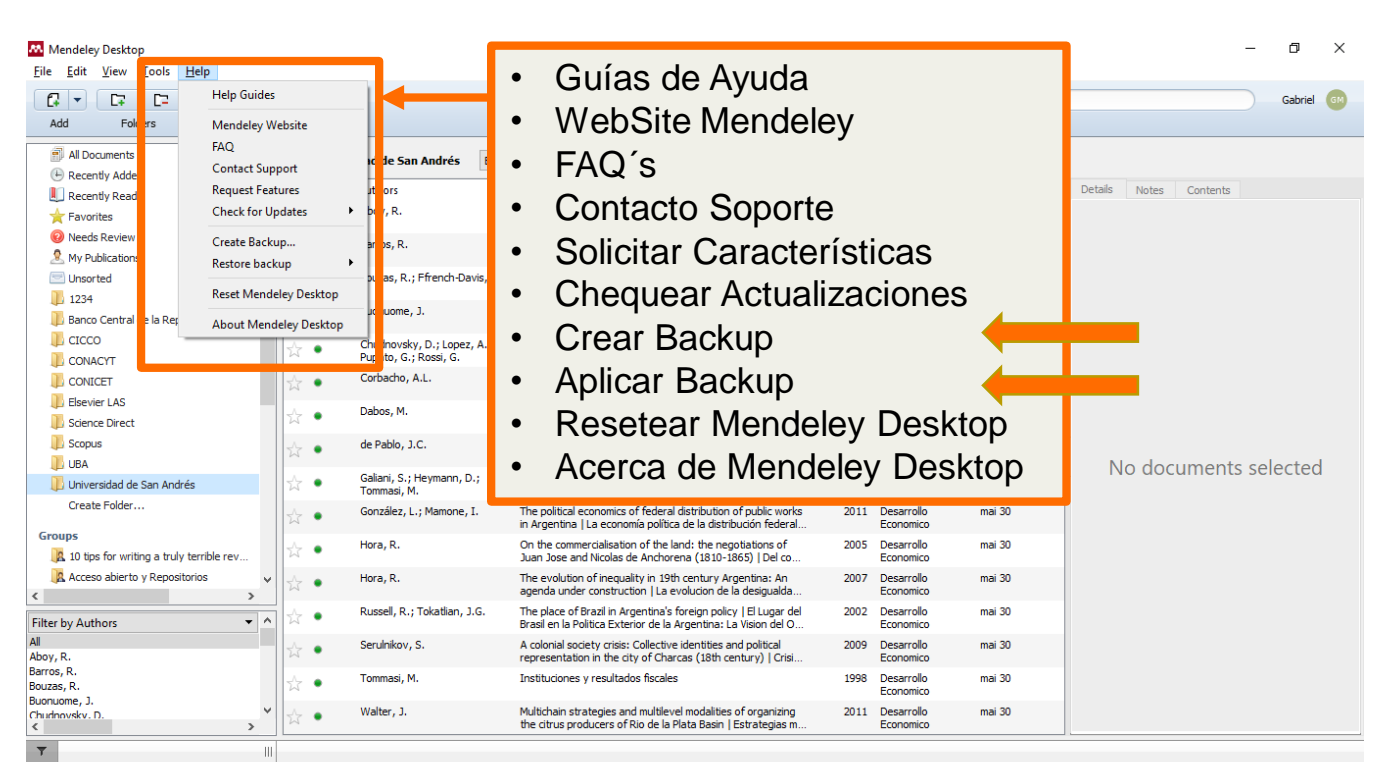

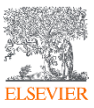

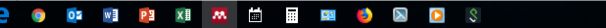

#### https://www.instagram.com/laselsevier/?hl=es

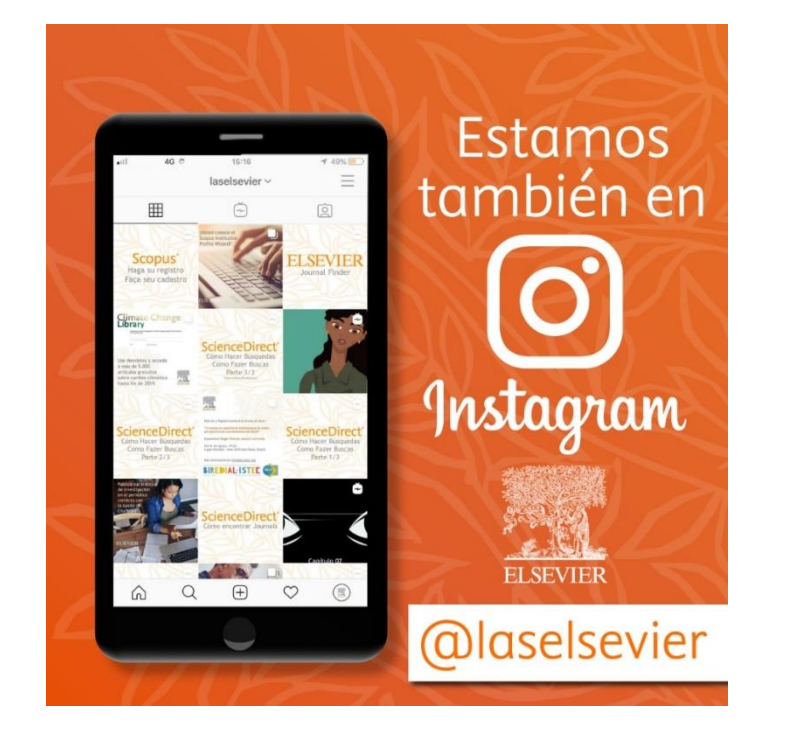

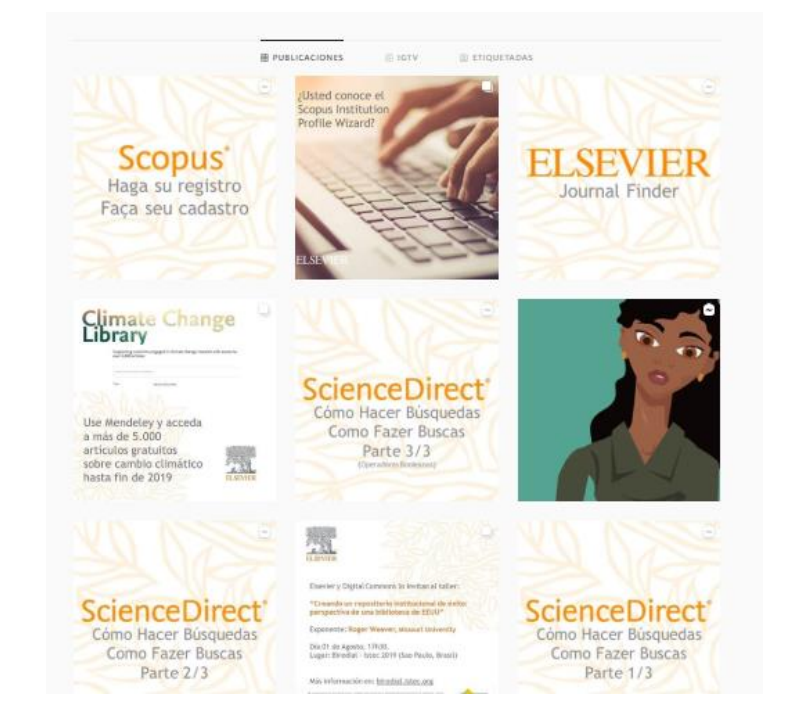

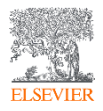

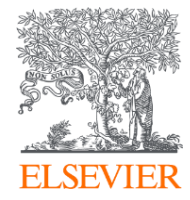

# Thank you

g.maruca@elsevier.com

https://journalfinder.elsevier.com/ https://www.readyforscopus.com/

https://www.instagram.com/laselsevier/?hl=es

RSS LAS South 2020

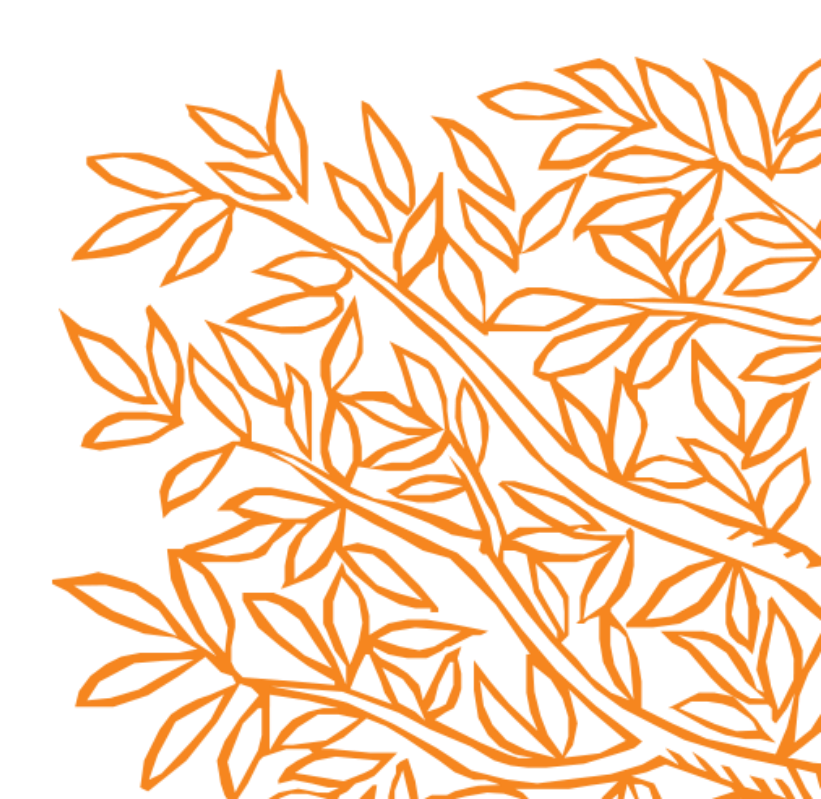